Provider Enrollment Requirement: Doula Specialty

February 1, 2023

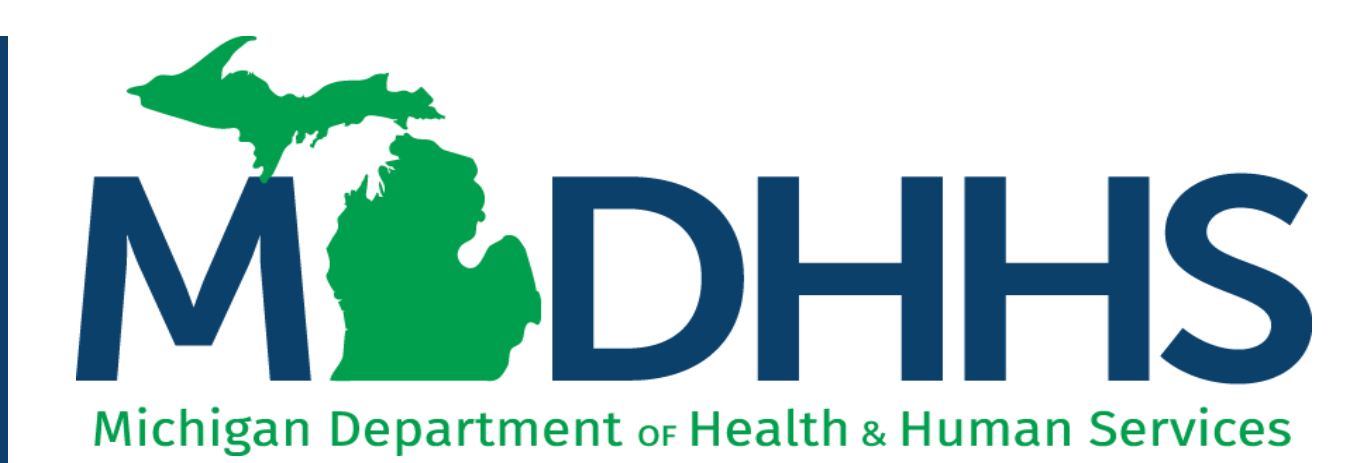

"Working to protect, preserve and promote the health and safety of the people of Michigan by listening, communicating and educating our providers, in order to effectively resolve issues and enable providers to find solutions within our industry. We are committed to establishing customer trust and value by providing a quality experience the first time, every time."

-Provider Relations

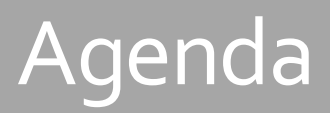

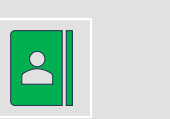

#### **Enrollment Requirement**

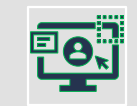

Introduction to the Provider Enrollment Webpage

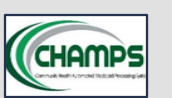

New Doula Providers

Beginning the CHAMPS Enrollment Process

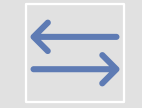

**Existing Providers** 

CHAMPS Modification: Adding the Doula Specialty

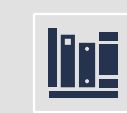

**Provider Resources** 

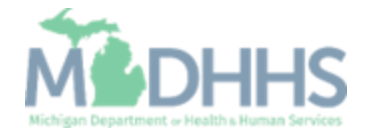

# Glossary

| The below | terms | or abbreviations | will be used   | throughout this | presentation. |
|-----------|-------|------------------|----------------|-----------------|---------------|
|           |       | This is not      | an all-inclusi | ve list.        |               |

| Abbreviation or<br>Term | Definition                                                                         |
|-------------------------|------------------------------------------------------------------------------------|
| CHAMPS                  | Community Health Automated Medicaid Processing System                              |
| CMS                     | Center for Medicare and Medicaid Services                                          |
| DDE                     | Direct Data Entry                                                                  |
| FFS                     | Fee for Service                                                                    |
| FQHCs, RHCs, THCs       | Federally Qualified Health Center, Rural Health Center, Tribal Health Center       |
| MDHHS                   | Michigan Department of Health and Human Services                                   |
| МНР                     | Medicaid Health Plan                                                               |
| ММР                     | Michigan Medicaid Policy                                                           |
| PA                      | Prior Authorization                                                                |
| SSN/EIN/TIN             | Social Security Number/Employer Identification Number/Tax Identification<br>Number |
| An ac                   | dditional glossary of terms is found in the Medicaid Provider Manual               |

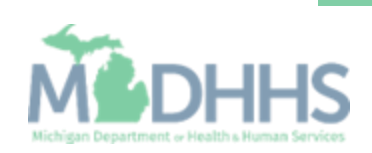

# Overview Pathway to Providing Medicaid Covered Doula Services

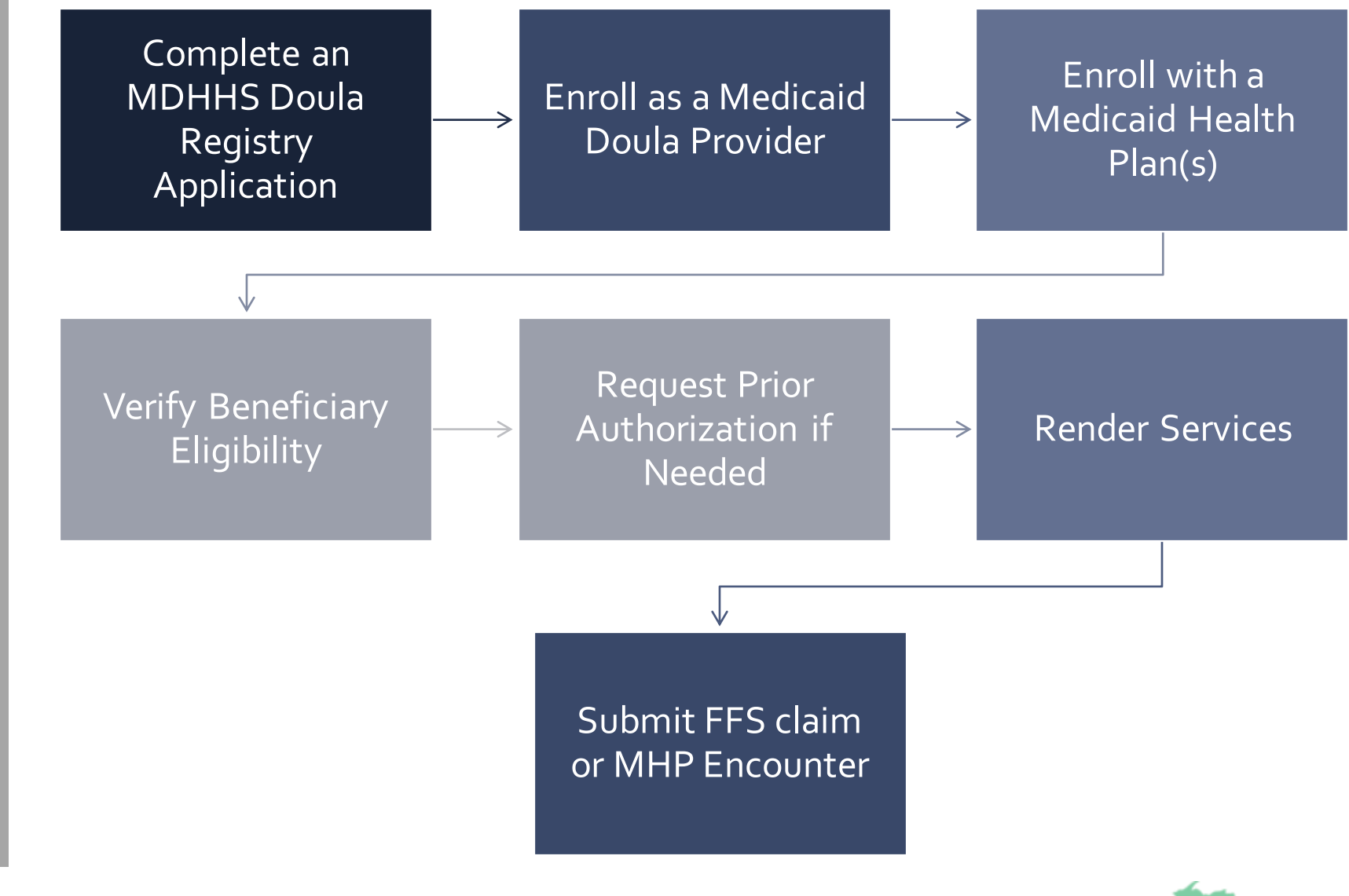

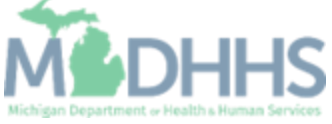

Enrollment Requirement <u>MMP 22-47</u> Medicaid Coverage for Doula Services

 Prior to Medicaid CHAMPS enrollment, doula providers must register with the Michigan Department of Health and Human Services (MDHHS) Doula Initiative. Website: <u>Doula Initiative (michigan.gov)</u>

 Doula providers seeking reimbursement for their professional services to Medicaid beneficiaries are required to be actively enrolled in the Community Health Automated Medicaid Processing System (CHAMPS) – the state's online Medicaid enrollment system.

The intent of this resource is to promote the provider enrollment requirement for Doula providers through our Medicaid system, CHAMPS.

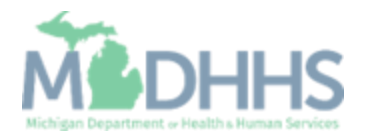

# **Enrollment Steps**

<u>Become a MDHHS Certified</u>
 <u>Doula (michigan.gov)</u>

Contact <u>MDHHS-</u> <u>MIDoula@michigan.gov</u> regarding the doula registry application status or registry questions.

#### • <u>Determine if the provider needs to enroll with Michigan Medicaid in</u> <u>CHAMPS</u>

Policy Bulletin <u>MMP 22-47</u>

#### <u>Complete an MDHHS Doula Registry Application</u>

• Doulas providing services to Medicaid beneficiaries will be required to be registered with the MDHHS Doula Registry to enroll as a Medicaid provider.

#### • Apply for a Type 1 (Individual) National Provider Identifier (NPI)

Learn more about how to apply for an NPL

#### <u>Register with SIGMA – Vendor Self Service</u>

 After completing SIGMA registration allow 3-5 business days to begin and complete the CHAMPS application. If you attempt to enroll in CHAMPS during this time, you may get an error when validating your information.

#### <u>Complete the CHAMPS Provider Enrollment Application</u>

- <u>Register for a MILogin Account for Access to CHAMPS</u>
- Doula providers Individual/Sole Proprietor

#### • Enroll/Credential with a Medicaid Health Plan

- Doulas wishing to provide services to Medicaid Health Plan members must first enroll in CHAMPS and then become credentialed with each Medicaid Health Plan in the doula's geographic service area.
  - To identify which Medicaid Health Plan is associated with a specific county, refer to <u>Medicaid Health Plans: List of Medicaid Health Plans Contact and Service</u> <u>Listing.</u>

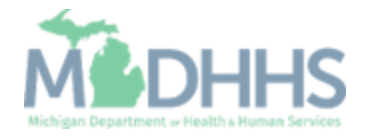

Introduction to the Provider Enrollment Webpage

<u>www.Michigan.gov/Medic</u> <u>aidProviders</u> >> Provider Enrollment

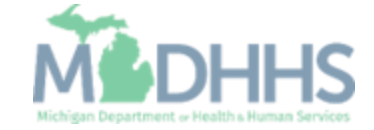

# Provider Enrollment Webpage

- <u>Medicaid Providers Main</u> <u>Webpage</u>
- Click Provider Enrollment

This page provides information for healthcare providers who provide services to Medicaid beneficiaries or would like to enroll as a Medicaid provider.

It provides links to CHAMPS, billing and reimbursement resources, training, policy documents, and much more.

#### URGENT:

Learn about our responses to Coronavirus and find the latest program guidance.

www.Michigan.gov/Coronavirus >> Resources >> For Health Professionals

- MDHHS advises review of "Actions for Caregivers of Older Adults During COVID-19" and supporting Frequently Asked Questions (FAQ) document.
- Michigan's stay at home order has been lifted, learn about each phase of the MI Safe Start Plan.
- Resuming Standard Operations for Case Management and Home and Community Based Services

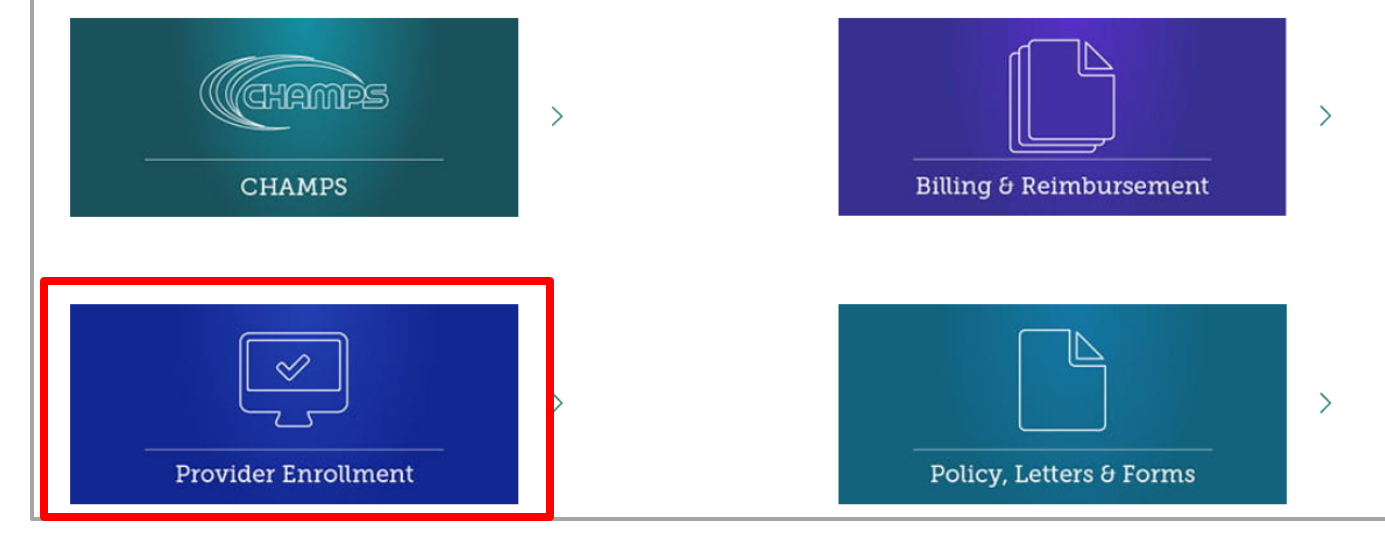

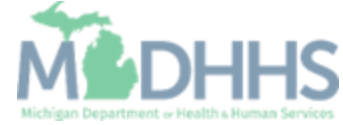

## Provider Enrollment Webpage

- <u>Provider Enrollment main</u> webpage.
- Doula providers are required to complete an <u>MDHHS</u> <u>Doula Registry Application</u>, Register in <u>SIGMA Vendor</u> <u>Self Service(VSS)</u>, and <u>Register for a MILogin</u> <u>account to access CHAMPS</u>, before starting the CHAMPS provider enrollment application.

#### Provider Enrollment

MDHHS > Doing Business with MDHHS > Health Care Providers > Providers > Medicaid > Provider Enrollment

#### URGENT:

Learn about our responses to Coronavirus and find the latest program guidance. <u>www.Michigan.gov/Coronavirus</u> >> Resources >> For Health Professionals

MDHHS advises review of the "Actions for Caregivers of Older Adults During COVID-19" and supporting Frequently Asked Questions (EAQ) document.

Michigan's stay at home order has been lifted, learn about each phase of the MI Safe Start Plan

Resuming Standard Operations for Case Management and Home and Community Based Services

#### **Provider Enrollment**

All providers who serve Michigan Medicaid beneficiaries are required to be screened and enrolled in the <u>Community Health Automated Medicaid Processing System (CHAMPS)</u>. For assistance in enrolling please call 1-800-292-2550 option 4.

Effective October 1, 2019, providers who prescribe drugs to Medicaid beneficiaries must be actively enrolled in CHAMPS. The Michigan Department of Health and Human Services (MDHHS) will prohibit payment for prescription drug claims written by a prescriber who is not enrolled in CHAMPS.

#### 😣 Getting Started - Enrollment

- <u>Step 1: Determine if Provider needs to enroll</u>
- <u>Step 2: Determine CHAMPS Enrollment Type</u>
- Step 3: Register for SIGMA
- Step 4: Register for MILogin Account for access to CHAMPS
- 🕀 Step-by-Step CHAMPS Enrollment Guides

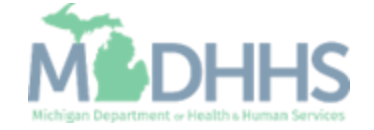

## Provider Enrollment Webpage

 Once the provider has registered in both the MDHHS Doula Registry and with SIGMA VSS providers will select the Individual/Sole Proprietor hyperlink.

#### Provider Enrollment

MDHHS > Doing Business with MDHHS > Health Care Providers > Providers > Medicaid > Provider Enrollment

#### URGENT:

Learn about our responses to Coronavirus and find the latest program guidance. <u>www.Michigan.gov/Coronavirus</u> >> Resources >> For Health Professionals

MDHHS advises review of the "Actions for Caregivers of Older Adults During COVID-19" and supporting Frequently Asked Questions (FAQ) document.

Michigan's stay at home order has been lifted, learn about each phase of the MI Safe Start Plan

Resuming Standard Operations for Case Management and Home and Community Based Services

#### **Provider Enrollment**

All providers who serve Michigan Medicaid beneficiaries are required to be screened and enrolled in the <u>Community Health Automated Medicaid Processing System (CHAMPS</u>). For assistance in enrolling please call 1-800-292-2550 option 4.

Effective October 1, 2019, providers who prescribe drugs to Medicaid beneficiaries must be actively enrolled in CHAMPS. The Michigan Department of Health and Human Services (MDHHS) will prohibit payment for prescription drug claims written by a prescriber who is not enrolled in CHAMPS.

#### + Getting Started - Enrollment

#### Step-by-Step CHAMPS Enrollment Guides

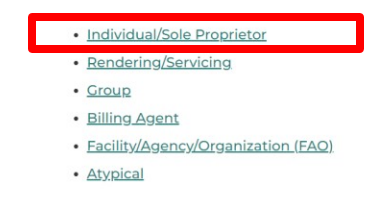

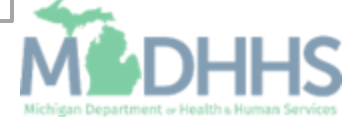

#### Individual/Sole provider Enrollment resources

- For complete instructions on enrolling as an Individual/Sole provider reference the <u>CHAMPS</u>
   <u>Enrollment Application:</u> <u>Individual/Sole Proprietor</u>
   <u>User Guide PDF</u> hyperlink.
- Additional Individual resources are listed and can be utilized to assist providers in completing the Individual/Sole enrollment.

An Individual/Sole Proprietor is a provider that owns his/her own practice. This provider will receive payments directly from MDHHS for services rendered at their practice. An Individual/Sole Proprietor may associate to other entities and Rendering/Servicing providers may associate to an Individual/Sole Proprietor. Most resources are provided in both PDF and Adobe Recording formats.

- Individual Enrollment Checklist <u>PDF</u> (The intent of this resource is to provide a document that can be prefilled with the required information for completing a provider enrollment application to allow for ease of completion.)
- <u>CHAMPS Enrollment Application: Individual/Sole Proprietor User Guide</u>
  - Step 1: Provider Basic Information PDF, Recording
  - Step 2: Add Locations PDF, Recording
  - Step 8: Add Provider Controlling Interest/Ownership Details PDF, Recording
    - Additional Ownership Tip <u>PDF</u>
- How to associate a billing agent and authorize the 835 PDF
- Primary Specialty <u>PDF</u>
- Quick Reference Guide PDF
- Track Application PDF, Recording
- Brain Injury Specialty Information- PDF
- Prescriber Requirement Information PDF, Recording

#### **Domain Administrator Resources**

- Domain Administrator Functions -PDF
  - Quick Reference Guide
- Electronic Signature Agreement Cover Sheet MDHHS-5405
- Electronic Signature Agreement DCH-1401

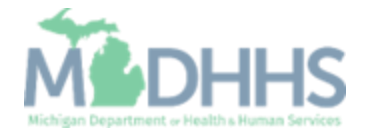

Medicaid Doula providers are required to enroll in CHAMPS as an Individual/Sole enrollment type.

#### New Doula Providers The for throug CHAN enroll specifi

Beginning the CHAMPS Enrollment Process

The following slides will walk through the enrollment process, CHAMPS Individual/Sole enrollment resources, and the specific specialty steps needed as they pertain to a Doula enrollment.

All resources mentioned can be found on the Medicaid Provider Enrollment website: <u>www.Michigan.gov/MedicaidProviders</u> >> Provider Enrollment

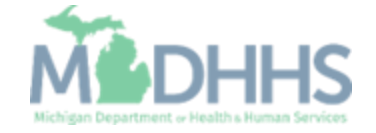

# Step 3: Register with SIGMA

- SIGMA VSS provides a onestop for vendors to maintain their information, such as addresses, bank accounts, contracts awarded, and payment information. SIGMA VSS allows multiple users with different roles to review or update information, respond to business opportunities, see all payments made by the State (by check or direct deposit), and receive electronic communications.
- SOM VSS User Guide for New Vendors
- <u>SOM VSS User Guide for Existing</u> <u>Vendors</u>

Individual/Sole providers must have their Social Security Number (SSN), or Employer Identification Number (EIN)/Tax Identification Number (TIN) enrolled with SIGMA Vendor Self Service (VSS) prior to starting the enrollment process in CHAMPS.

SIGMAVSS website: <a href="http://www.michigan.gov/SIGMAVSS">www.michigan.gov/SIGMAVSS</a>

 If you have questions regarding this current process, contact the Vendor Support Call Center at 1-888-734-9749 or email <u>SIGMA-</u> <u>Vendor@Michigan.gov</u>

After completing SIGMA registration allow 3-5 business days **before** beginning and completing the CHAMPS application. If you attempt to enroll in CHAMPS during this time, you may get an error when validating your information.

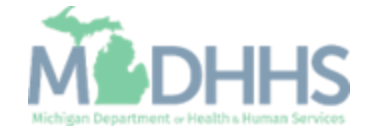

## Step 5: MILogin

- A MiLogin user ID and password are required to subscribe and access the CHAMPS application.
- How to access:
  - <u>https://MILogintp.Michigan.gov</u>
- For complete instructions on how to register for MiLogin and access CHAMPS reference the below resources:
  - Access CHAMPS
  - <u>MiLogin Instructions</u>
  - <u>MiLogin Help Page</u>

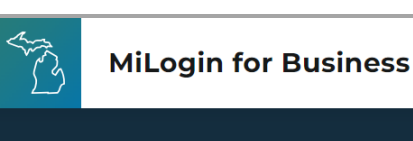

#### Michigan's one-stop login solution for business

MiLogin connects you to all State of Michigan business services through one single user ID. Whether you want to renew your business license or request an inspection, you can use your MiLogin for Business user ID to log in to Michigan government services.

 $\rightarrow$ 

Copyright 2023 State of Michigan

#### Welcome to

Help

Contact Us

#### MiLogin for Business

| Password | <u>Lookup your user IE</u> |
|----------|----------------------------|
|          | Forgot your password?      |
|          | Log In                     |
|          | Create an Account          |

Policies

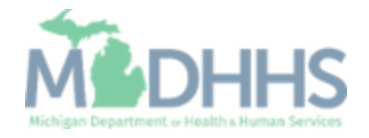

Begin the Enrollment Application Process: Individual/Sole

- After obtaining a MILogin account, requesting the CHAMPS application, and accessing CHAMPS, providers can begin the Enrollment Application.
- Click New Enrollment

| CHAMPS <           | Provider <del>•</del> |                   |                             |               |          |                  |                             |         |       |
|--------------------|-----------------------|-------------------|-----------------------------|---------------|----------|------------------|-----------------------------|---------|-------|
| 1 ·                |                       |                   |                             | Q, Quick Find | Note Pad | External Links • | ★ My Favorites <del>-</del> | 🖨 Print | 🕑 Hel |
| Provider Enrollmen | t                     |                   |                             |               |          |                  |                             |         |       |
|                    |                       | New Enrollment    | Enroll As A New Provider    |               |          |                  |                             |         |       |
|                    |                       | Track Application | Track Existing Provider App | lication      |          |                  |                             |         |       |
|                    |                       |                   | 1                           |               |          |                  |                             |         |       |
|                    |                       |                   |                             |               |          |                  |                             |         |       |
|                    |                       |                   |                             |               |          |                  |                             |         |       |
|                    |                       |                   |                             |               |          |                  |                             |         |       |
|                    |                       |                   |                             |               |          |                  |                             |         |       |
|                    |                       |                   |                             |               |          |                  |                             |         |       |
|                    |                       |                   |                             |               |          |                  |                             |         |       |
|                    |                       |                   |                             |               |          |                  |                             |         |       |
|                    |                       |                   |                             |               |          |                  |                             |         |       |
|                    |                       |                   |                             |               |          |                  |                             |         |       |
|                    |                       |                   |                             |               |          |                  |                             |         |       |
|                    |                       |                   |                             |               |          |                  |                             |         |       |
|                    |                       |                   |                             |               |          |                  |                             |         |       |
|                    |                       |                   |                             |               |          |                  |                             |         |       |
|                    |                       |                   |                             |               |          |                  |                             |         |       |
|                    |                       |                   |                             |               |          |                  |                             |         |       |

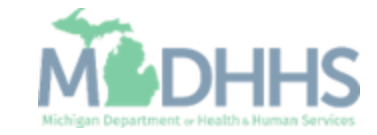

Begin the Enrollment Application Process: Individual/Sole

- Select Individual/Sole Proprietor
- Click Submit

|                                                                                                    | 1 · · ·                                         |                                      |                              | Q. Quick Find | Note Pad | 🙆 External Links 🗸 | 🛨 My Favorites 🛨 | 🖨 Print | <b>O</b> He |
|----------------------------------------------------------------------------------------------------|-------------------------------------------------|--------------------------------------|------------------------------|---------------|----------|--------------------|------------------|---------|-------------|
|                                                                                                    | MyInbox > New Enrollment                        |                                      |                              |               |          |                    | ,, ·             |         |             |
| Select the Applicable Enrollment Type Individual/Sole Proprietor or Rendering/Servicing Provider Group Practice (Corporation, Partnership, LLC, etc.) Billing Agent Facility/Agency/Organization (FAO-Hospital, Nursing Facility, Various Entities) Atypical (non-medical) provider (Choose this option if you do not have a NPI) Individual (Driver, Home Help/Personal Care, Carpenter, etc.) Agency (Child Care Institution, Home Help/Personal Care Agency, Transportation Company, Local Education Agency etc.) | Enrollment Type                                 |                                      |                              |               |          |                    |                  |         |             |
| Individual/Sole Proprietor Regular Individual/Sole Proprietor or Rendering/Servicing Provider Group Practice (Corporation, Partnership, LLC, etc.) Billing Agent Facility/Agency/Organization (FAO-Hospital, Nursing Facility, Various Entities) Atypical (non-medical) provider (Choose this option if you do not have a NPI) Individual (Driver, Home Help/Personal Care, Carpenter, etc.) Agency (Child Care Institution, Home Help/Personal Care Agency, Transportation Company, Local Education Agency etc.)    |                                                 |                                      | Select the Applicable Enro   | liment Type   |          |                    |                  |         |             |
| Regular Individual/Sole Proprietor or Rendering/Servicing Provider     Group Practice (Corporation, Partnership, LLC, etc.)     Billing Agent     Facility/Agency/Organization (FAO-Hospital, Nursing Facility, Various Entities)     Atypical (non-medical) provider (Choose this option if you do not have a NPI)     Individual (Driver, Home Help/Personal Care, Carpenter, etc.)     Agency (Child Care Institution, Home Help/Personal Care Agency, Transportation Company, Local Education Agency etc.)       | Individual/Sole Proprietor                      | -                                    | Select the Applicable Enit   | innent Type   |          |                    |                  |         |             |
| Group Practice (Corporation, Partnership, LLC, etc.) Billing Agent Facility/Agency/Organization (FAO-Hospital, Nursing Facility, Various Entities) Atypical (non-medical) provider (Choose this option if you do not have a NPI) Individual (Driver, Home Help/Personal Care, Carpenter, etc.) Agency (Child Care Institution, Home Help/Personal Care Agency, Transportation Company, Local Education Agency etc.)                                                                                                  | Regular Individual/Sole Proprietor or Rend      | ring/Servicing Provider              |                              |               |          |                    |                  |         |             |
| Billing Agent Facility/Agency/Organization (FAO-Hospital, Nursing Facility, Various Entities) Atypical (non-medical) provider (Choose this option if you do not have a NPI) Individual (Driver, Home Help/Personal Care, Carpenter, etc.) Agency (Child Care Institution, Home Help/Personal Care Agency, Transportation Company, Local Education Agency etc.)                                                                                                    | Group Practice (Corporation, Partnership, LLC,  | tc.)                                 |                              |               |          |                    |                  |         |             |
| <ul> <li>Facility/Agency/Organization (FAO-Hospital, Nursing Facility, Various Entities)</li> <li>Atypical (non-medical) provider (Choose this option if you do not have a NPI)</li> <li>Individual (Driver, Home Help/Personal Care, Carpenter, etc.)</li> <li>Agency (Child Care Institution, Home Help/Personal Care Agency, Transportation Company, Local Education Agency etc.)</li> </ul>                                                                                                    | Billing Agent                                   |                                      |                              |               |          |                    |                  |         |             |
| <ul> <li>Atypical (non-medical) provider (Choose this option if you do not have a NPI)</li> <li>○ Individual (Driver, Home Help/Personal Care, Carpenter, etc.)</li> <li>○ Agency (Child Care Institution, Home Help/Personal Care Agency, Transportation Company, Local Education Agency etc.)</li> </ul>                                                                                                    | Facility/Agency/Organization (FAO-Hospital, Nu  | sing Facility, Various Entities)     |                              |               |          |                    |                  |         |             |
| ○ Individual (Driver, Home Help/Personal Care, Carpenter, etc.) ○ Agency (Child Care Institution, Home Help/Personal Care Agency, Transportation Company, Local Education Agency etc.)                                                                                                    | Atypical (non-medical) provider (Choose this op | ion if you do not have a NPI)        |                              |               |          |                    |                  |         |             |
| 🔿 Agency (Child Care Institution, Home Help/Personal Care Agency, Transportation Company, Local Education Agency etc.)                                                                                                    | 🔿 Individual (Driver, Home Help/Personal Ca     | e, Carpenter, etc.)                  |                              |               |          |                    |                  |         |             |
|                                                                                                    | ○ Agency (Child Care Institution, Home Help     | Personal Care Agency, Transportation | Company, Local Education Age | ency etc.)    |          |                    |                  |         |             |
|                                                                                                    |                                                 |                                      |                              |               |          |                    |                  |         |             |
|                                                                                                    |                                                 |                                      |                              |               |          |                    |                  |         |             |
|                                                                                                    |                                                 |                                      |                              |               |          |                    |                  |         |             |
|                                                                                                    |                                                 |                                      |                              |               |          |                    |                  |         |             |
|                                                                                                    |                                                 |                                      |                              |               |          |                    |                  |         |             |
|                                                                                                    |                                                 |                                      |                              |               |          |                    |                  |         |             |
|                                                                                                    |                                                 |                                      |                              |               |          |                    |                  |         |             |
|                                                                                                    |                                                 |                                      |                              |               |          |                    |                  |         |             |
|                                                                                                    |                                                 |                                      |                              |               |          |                    |                  |         |             |
|                                                                                                    |                                                 |                                      |                              |               |          |                    |                  |         |             |
|                                                                                                    |                                                 |                                      |                              |               |          |                    |                  |         |             |

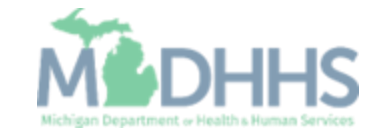

#### Individual/Sole Step 1: Basic Information

- Information needed:
  - First Name
  - Last Name
  - Social Security Number (SSN)
  - Date of Birth (DOB)
  - Vendor ID (SIGMA Vendor ID)

  - Contact Email Address
  - Home address
  - City/Town
  - State/Province
  - Country
  - Zip code
- Required items are marked with an asterisk.
- Refer to <u>Enrollment Guide for</u> <u>Individual/Sole providers</u> for complete step-by-step instructions.

| P Basic Information 1 - Google Chron |                                                  | -                                                                                            |
|--------------------------------------|--------------------------------------------------|----------------------------------------------------------------------------------------------|
| tp-chp-uat.state.mi.us/ecams         | /CNSIControlServlet                              |                                                                                              |
| Po 🖹 Print 💿 Help                    |                                                  |                                                                                              |
| Basic Information: Enter n           | equired fields and click Confirm button.         |                                                                                              |
| Basic Information                    |                                                  |                                                                                              |
| lua                                  |                                                  |                                                                                              |
| teg                                  | EIN/TIN:                                         |                                                                                              |
| Pn                                   | First Name: *                                    | Middle Initial:                                                                              |
| Ag                                   | Last Name: *                                     | Gender: 🗸 🗸                                                                                  |
| yiA                                  | Suffix:                                          | Vendor ID: *                                                                                 |
| al (                                 | ccu, *                                           |                                                                                              |
| ndi                                  | 55N:                                             |                                                                                              |
| ge                                   | Date of Birth:                                   | Applicant Type: Individual/Sole Proprietor                                                   |
|                                      | Mediana Cont Shara                               | Contact Email Address:                                                                       |
|                                      | medicare Cost Share:                             | Fmail.1: * Fmail.2:                                                                          |
|                                      | NPI:                                             | Fmail.4:                                                                                     |
|                                      |                                                  | Email & Email &                                                                              |
|                                      |                                                  | Linury, Linury,                                                                              |
| III Home Address                     |                                                  |                                                                                              |
|                                      | Please ensure you are providing the home address | of this provider. Failure to do so may result in this application/modification being denied. |
|                                      |                                                  |                                                                                              |
|                                      | Address Line 1: *                                | Address Line 2:                                                                              |
|                                      | (Enter Street Address or PO Box Only)            |                                                                                              |
|                                      | Address Line 3:                                  | City/Town: OTHER *                                                                           |
|                                      |                                                  |                                                                                              |
|                                      | State/Province:                                  | County: UTER                                                                                 |
|                                      | Country UNITED STATES                            | 7in Codor * - C Mulidan Address                                                              |
|                                      | country: ONTED STATES                            | Zip Code: Valuate Aduless                                                                    |
|                                      |                                                  | ⊘ Confirm ✓ Finish                                                                           |

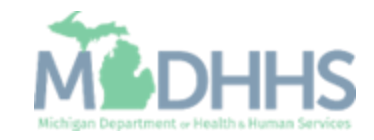

# Individual/Sole

- Confirmation, Basic Information is complete
- Take note of the Application ID, as this is used to track your application status
- Click Ok

| Application ID: 20171115618358     Name: Tester,Test                                                                                                    |                                       |
|----------------------------------------------------------------------------------------------------|---------------------------------------|
| Application ID: 20171115618358 Name: Tester, Test                                                                                                    | · · · · · · · · · · · · · · · · · · · |
|                                                                                                    |                                       |
| Basic Information                                                                                                    | ^                                     |
| You have successfully completed the basic information on the Enrollment Application.<br>Your Application ID is: 20171115618359  Please make note of this Application ID. This is the number you will be required<br>to use to track the status of your enrollment application. Without this number,<br>you will not be able to access your application and your information will be deleted.<br>Please make sure to complete your application and submit it for State Review within 30<br>calendar days OR your application will be deleted. | ✓ CK                                  |

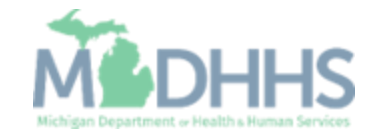

- Utilize the <u>Enrollment Guide for</u> <u>Individual/Sole providers</u> for complete step-by-step instructions on completing step 2: Add Locations.
- Once step 2 is complete the next step is step 3: Add Specialties
- When completing Step 3: Add Specialties reference the following slides for help in selecting the correct specialty.

(Note: some steps are required verses optional)

| CHAMPS K My Inbox + Provider +                             |                    |                 |               |                        |             |             |            |       |
|------------------------------------------------------------|--------------------|-----------------|---------------|------------------------|-------------|-------------|------------|-------|
| 1 ·                                                        |                    | Q, Quick Find   | Note Pad      | External Links 🕶       | ★ My Favo   | rites 👻 🖷   | Print      | 😧 He  |
| MyInbox > New Enrollment > Individual Enrollment           |                    |                 |               |                        |             |             |            |       |
| oplication ID: 20171115618358                              | Name: Tester, Test |                 |               |                        |             |             |            |       |
| Close                                                      |                    |                 |               |                        |             |             |            |       |
| Enroll Provider - Individual                               |                    |                 |               |                        |             |             |            |       |
|                                                            | Business Process   | Wizard - Provid | er Enrollment | (Individual). Click of | on the Step | # under the | e Step Col | olumr |
| Step                                                       | Required           | Start Date      | End Da        | ate Status             | 5           | Step Rem    | ark        |       |
| Step 1: Provider Basic Information                         | Required           | 11/15/2017      | 11/15/2       | 2017 Compl             | lete        |             |            |       |
| tep 2: Add Locations                                       | Required           | 11/15/2017      | 11/15/2       | 2017 Compl             | lete        |             |            |       |
| tep 3: Add Specialties                                     | Required           |                 |               | Incom                  | plete       |             |            |       |
| tep 4: Associate Billing Provider                          | Optional           |                 |               | Incom                  | plete       |             |            |       |
| lep 5: Add License/Certification/Other                     | Optional           |                 |               | Incom                  | plete       |             |            |       |
| ep 6: Add Mode of Claim Submission/EDI Exchange            | Required           |                 |               | Incom                  | plete       |             |            |       |
| tep 7: Associate Billing Agent                             | Optional           |                 |               | Incom                  | plete       |             |            |       |
| tep 8: Add Provider Controlling Interest/Ownership Details | Required           |                 |               | Incom                  | plete       |             |            |       |
| tep 9: Add Taxonomy Details                                | Required           |                 |               | Incom                  | plete       |             |            |       |
| tep 10: Associate MCO Plan                                 | Optional           |                 |               | Incom                  | plete       |             |            |       |
| tep 11: 835/ERA Enrollment Form                            | Optional           |                 |               | Incom                  | plete       |             |            |       |
| tep 12: Upload Documents                                   | Optional           |                 |               | Incom                  | plete       |             |            |       |
| tep 13: Complete Enrollment Checklist                      | Required           |                 |               | Incom                  | plete       |             |            |       |
| Step 14: Submit Enrollment Application for Approval        | Required           |                 |               | Incom                  | plete       |             |            |       |
|                                                            | 10.00              |                 |               |                        |             |             |            |       |

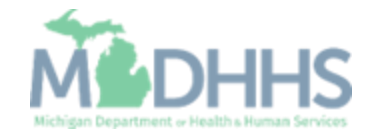

Click Add

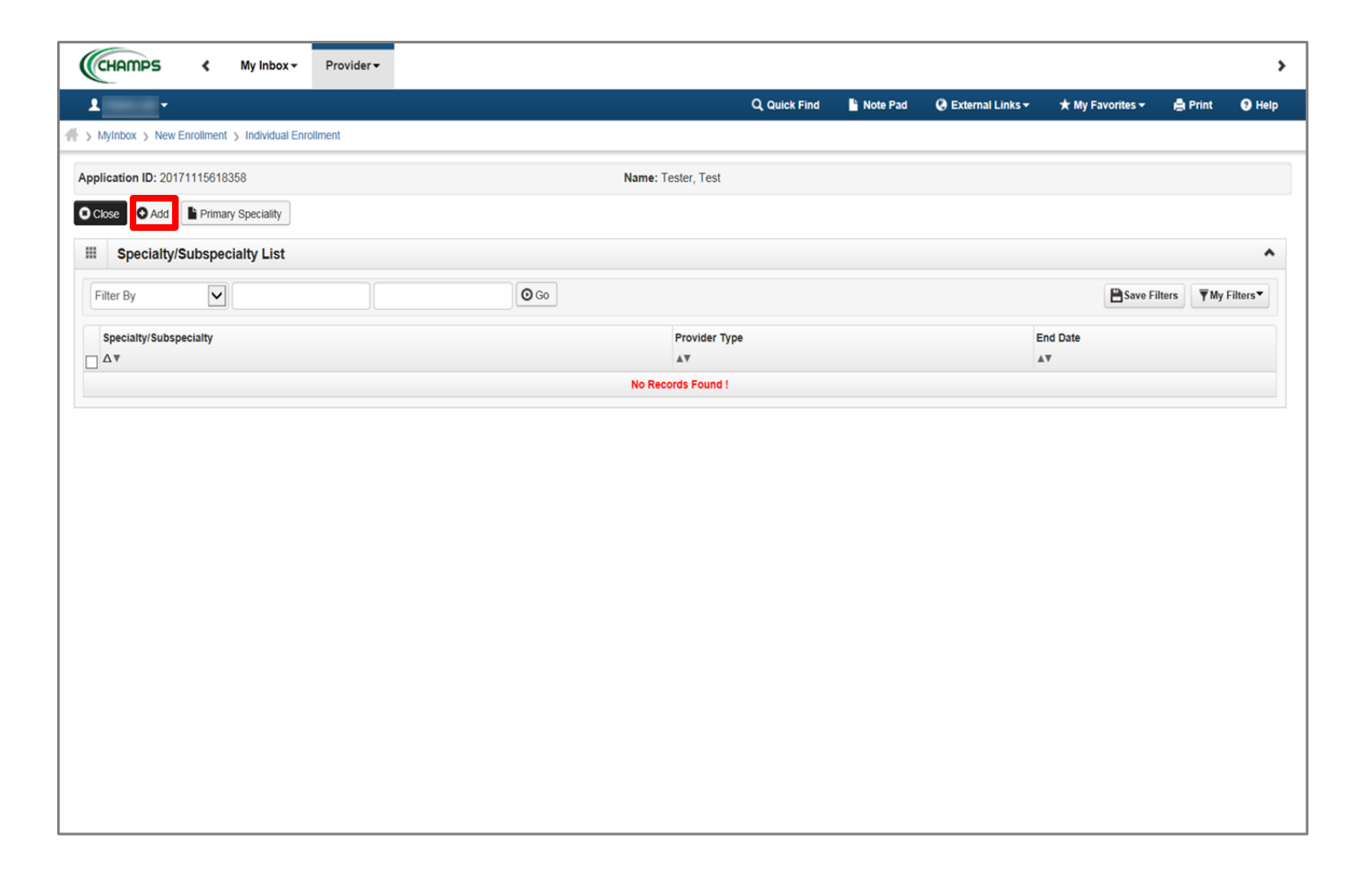

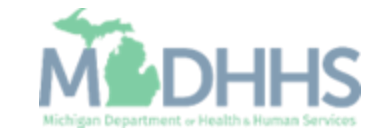

- Select the appropriate Location.
  - The location will default to the primary practice location entered in step 2.
- From the Provider Type dropdown menu select Non-Physicians.
- From the Specialty dropdown select: Doula

(Note: There is no need to fill in an End Date)

Click Ok

| CHAMPS            |      | ≮ My Inbox <del>-</del>    | Pr         | ovider <del>v</del> |        |                                                        |                                                                                                    |                                                                                                    |                                                                                                    |                                                                                                    |                                                                                             |                                           |      |            |       |               |                  |          | >           |  |
|-------------------|------|----------------------------|------------|---------------------|--------|--------------------------------------------------------|----------------------------------------------------------------------------------------------------|----------------------------------------------------------------------------------------------------|----------------------------------------------------------------------------------------------------|----------------------------------------------------------------------------------------------------|---------------------------------------------------------------------------------------------|-------------------------------------------|------|------------|-------|---------------|------------------|----------|-------------|--|
| 1                 |      | ▶ Last Login: 27 DE        | C, 2022    | 01:21 PM            |        |                                                        |                                                                                                    |                                                                                                    |                                                                                                    |                                                                                                    |                                                                                             |                                           |      | 💾 Note Pad | 🚱 Ext | ernal Links 🗸 | ★ My Favorites - | 🖨 Print  | Help        |  |
| > Provider Portal | 🕄 Ad | d Provider Specialties - r | eview - Go | ogle Chrome         |        |                                                        |                                                                                                    |                                                                                                    |                                                                                                    |                                                                                                    |                                                                                             |                                           |      |            |       |               | -                | D X      |             |  |
| Application ID: 5 | Ĥ t  | o-chp-uat.state.mi.us      | /ecams/0   | CNSIControlS        | ervlet |                                                        |                                                                                                    |                                                                                                    |                                                                                                    |                                                                                                    |                                                                                             |                                           |      |            |       |               |                  | Q        |             |  |
| Application ID:   |      | 🖨 Print 🤨 Help             |            |                     |        |                                                        |                                                                                                    |                                                                                                    |                                                                                                    |                                                                                                    |                                                                                             |                                           |      |            |       |               |                  |          |             |  |
| Close Add         | Aş   | plication ID:              |            |                     |        |                                                        |                                                                                                    |                                                                                                    |                                                                                                    | Name: Tes                                                                                                    | ting, Doula                                                                                 |                                           |      |            |       |               |                  |          |             |  |
| III Specialty     | :    | Add Specia                 | lty/Sul    | ospecialty          | /      |                                                        |                                                                                                    |                                                                                                    |                                                                                                    |                                                                                                    |                                                                                             |                                           |      |            |       |               |                  | ^        | ^           |  |
| Filter By         |      | Add Subsp                  | ecialty    | Specially           |        | Location:<br>Provider Type:<br>Specialty:<br>End Date: | 01-<br>NON<br>SE<br>Anesi<br>Certi<br>Certi<br>Certi<br>Corti<br>Corti | N-PHYSICI<br>ELECT<br>sthesiologi<br>tified Brain<br>tified Regis<br>tified Regis<br>tified Rurse<br>omunity. Tra<br>la<br>teste Sound<br>tifed Licens<br>tied Licens<br>tied Licens<br>tied Licens<br>tied Licens<br>tied Licens<br>tied Licens<br>tied Licens<br>tied Licens | IANS V<br>ist Assistan<br>Injury Spece<br>e Midwife<br>stered Nurs<br>Specialist<br>ansition Ser<br>istored Nurs<br>Specialist<br>ansition Ser<br>istored Nurs<br>Specialist<br>Ansition Ser<br>istored Nurs<br>Specialist<br>Ansition Ser<br>istored Nurs<br>Specialist<br>Ansition Ser<br>istored Nurs<br>Specialist<br>Ansition Ser<br>istored Nurs<br>Specialist<br>Ansition Ser<br>istored Nurs<br>Specialist<br>Ansition Ser<br>istored Nurs<br>Specialist<br>Ansition Ser<br>istored Nurs<br>Specialist<br>Ansition Ser<br>istored Nurs<br>Specialist<br>Ansition Ser<br>istored Nurs<br>Specialist<br>Ansition Ser<br>istored Nurs<br>Specialist<br>Ansition Ser<br>istored Nurs<br>Specialist<br>Ansition Ser<br>istored Nurs<br>Specialist<br>Ansition Ser<br>istored Nurs<br>Specialist<br>Ansition Specialist<br>Ansition Sp | * Int ecialist se Anesthetis ervices Navig cialist - Mana ge and Famili sional Couns Jologists Worker - Maa rapists | st (CRNA)<br>gator<br>Iged Care Only<br>ly Therapist - N<br>lelor - Manage<br>naged Care On | ,<br>Ianaged Care C<br>d Care Only<br>nly | inly |            | _     |               |                  | •        | ty Filters▼ |  |
|                   |      | Page ID: dlgEnrlAd         | dSpecia    | Ities(Provide       | સ)     |                                                        |                                                                                                    | upational 1                                                                                                    | I herapist A:                                                                                                    | Assistant - Ma                                                                                                    | anaged Care C                                                                               |                                           | ·    |            |       |               | <b>√</b> ok      | ) Cancel |             |  |

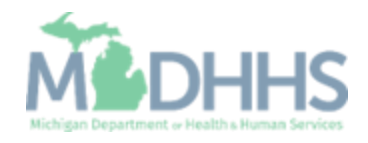

 After adding the specialty click the Primary Specialty button.

| CHAMPS K My Inbox Provider -            |                      |            |                    |                             |             |          |
|-----------------------------------------|----------------------|------------|--------------------|-----------------------------|-------------|----------|
| Last Login: 27 DEC, 2022 01:21 PM       |                      | 🔓 Note Pad | 🚱 External Links 🕶 | ★ My Favorites <del>•</del> | 🖨 Print     | 9 Help   |
| Provider Portal > Individual Enrollment |                      |            |                    |                             |             |          |
| oplication ID:                          | Name: Testing, Doula |            |                    |                             |             |          |
| Close Add Primary Speciality            |                      |            |                    |                             |             |          |
| Specialty/Subspecialty List             |                      |            |                    |                             |             | ^        |
| Filter By                               |                      |            |                    | 💾 Save F                    | ilters 🔻 My | Filters▼ |
| Specialty/Subspecialty                  | Provider Type        |            | End Date           |                             |             |          |
| Δ.Ψ                                     |                      |            | <b>▲</b> ▼         |                             |             |          |
| Doula/No Subspecialty                   | NON-PHYSICIANS       |            | 12/31/2999         |                             |             |          |
|                                         |                      |            |                    |                             |             |          |
|                                         |                      |            |                    |                             |             |          |
|                                         |                      |            |                    |                             |             |          |
|                                         |                      |            |                    |                             |             |          |
|                                         |                      |            |                    |                             |             |          |
|                                         |                      |            |                    |                             |             |          |

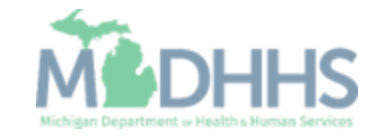

### Individual/Sole Step 3: Add Primary Specialty

- From the Primary Specialty/Subspecialty dropdown menu select: Non-Physicians Doula/No Subspecialty.
- Note the Board Certified and Board Eligible indicators prepopulate to No.
  - If the provider is Board Certified or Eligible update the buttons to Yes and additional information will be required in step 5.
- Once completed click Save then Close.

| CHAMPS K My Inbox *                         | Provider▼                            |                                                |                                          |                           |                             |                  | >      |
|---------------------------------------------|--------------------------------------|------------------------------------------------|------------------------------------------|---------------------------|-----------------------------|------------------|--------|
| Last Login: 27 DEC,                         | 2022 01:21 PM                        |                                                | 🔓 Note Pad                               | External Links •          | ★ My Favorites <del>+</del> | 🖨 Print          | 🕑 Help |
| A > Provider Portal > Individual Enrollment |                                      |                                                |                                          |                           |                             |                  |        |
| Application ID:                             |                                      | Name: Testing, Doula                           |                                          |                           |                             |                  |        |
| Close 🖺 Save                                |                                      |                                                |                                          |                           |                             |                  |        |
| Primary Specialty For Enrollme              | nt                                   |                                                |                                          |                           |                             |                  | ^      |
| Primary Specialty/Subspecialty:             | None V                               | Your designation and at<br>Care Rate Increase. | testation of a primary specialty will be | utilized to identify an   | d evaluate your eligibi     | lity for the Pri | mary   |
| Board Certified:                            | NON-PHYSICIANS/Doula/No Subspecialty | (If Board Certified, pleas                     | e provide Board Certification No. in L   | icense/Certification/Ot   | her step.)                  |                  |        |
| Board Eligible:                             | Yes  No                              | (If Board Eligible, please                     | provide Board Eligibility Information    | . in License/Certificatio | on/Other step.)             |                  |        |
| Start Date:                                 | 01/01/2015                           | End Date:                                      |                                          |                           |                             |                  |        |
|                                             |                                      |                                                |                                          |                           |                             |                  |        |
|                                             |                                      |                                                |                                          |                           |                             |                  |        |
|                                             |                                      |                                                |                                          |                           |                             |                  |        |
|                                             |                                      |                                                |                                          |                           |                             |                  |        |
|                                             |                                      |                                                |                                          |                           |                             |                  |        |
|                                             |                                      |                                                |                                          |                           |                             |                  |        |
|                                             |                                      |                                                |                                          |                           |                             |                  |        |
|                                             |                                      |                                                |                                          |                           |                             |                  |        |
|                                             |                                      |                                                |                                          |                           |                             |                  |        |
|                                             |                                      |                                                |                                          |                           |                             |                  |        |

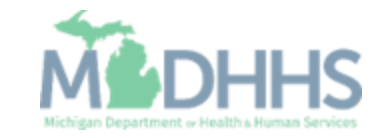

## Individual/Sole Step 3: Add Primary Specialty

 Click Close to return to the business process wizard steps.

| CHAMPS K My Inbox Provider                        |                      |            |                  |                               |                    | >        |
|---------------------------------------------------|----------------------|------------|------------------|-------------------------------|--------------------|----------|
| Last Login: 27 DEC, 2022 01:21 PM                 |                      | 🔓 Note Pad | External Links • | ★ My Favorites ▼              | 🖨 Print            | 🛿 Help   |
| Provider Portal > Individual Enrollment           |                      |            |                  |                               |                    |          |
| Application ID:                                   | Name: Testing, Doula |            |                  |                               |                    |          |
| O Close O Add Primary Speciality                  |                      |            |                  |                               |                    |          |
| III Specialty/Subspecialty List                   |                      |            |                  |                               |                    | *        |
| Filter By                                         |                      |            |                  | Save F                        | ilters <b>T</b> My | Filters▼ |
| Specialty/Subspecialty<br>□ Δ▼                    | Provider Type<br>▲▼  |            | End Date<br>▲▼   |                               |                    |          |
| Doula/No Subspecialty                             | NON-PHYSICIANS       |            | 12/31/2999       |                               |                    |          |
| Delete View Page: 1 O Go Page Count Save to Excel | Viewing Page: 1      |            |                  | <b>«</b> First <b>\$</b> Prev | > Next             | » Last   |
|                                                   |                      |            |                  |                               |                    |          |
|                                                   |                      |            |                  |                               |                    |          |
|                                                   |                      |            |                  |                               |                    |          |

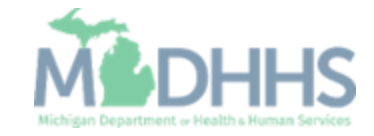

- Step 3 will show complete
- Click Step 4: Associate Billing Provider
  - The billing provider may be a healthcare system or physician group.
- For Individual/Sole proprietor enrollment types this step is optional.
  - Doula providers working with Doula groups or Medicaid-enrolled organizations will need to complete this step.
- Rendering/Servicing enrollment types are required to associate to a billing provider enrolled as a group, FAO, or Clinic billing provider.

#### Refer to <u>Enrollment Guide for</u> <u>Individual/Sole providers</u> for complete step-by-step instructions.

| CHAMPS K My Inbox Provider                                 |                      |                     |                      |                        |                  |              |            |
|------------------------------------------------------------|----------------------|---------------------|----------------------|------------------------|------------------|--------------|------------|
| ▲ Last Login: 27 DEC, 2022 01:21 PM                        |                      |                     | 💾 Note Pad           | 🚱 External Links 🕶     | ★ My Favorites   | r 🚔 Print    | <b>9</b> H |
| Provider Portal > Individual Enrollment                    |                      |                     |                      |                        |                  |              |            |
| pplication ID:                                             | Name: Testing, Doula |                     |                      |                        |                  |              |            |
| Close                                                      |                      |                     |                      |                        |                  |              |            |
| Enroll Provider - Individual                               |                      |                     |                      |                        |                  |              |            |
|                                                            | Busir                | ness Process Wizard | - Provider Enrollmer | nt (Individual). Click | on the Step # ur | der the Step | Colum      |
| Step                                                       | Required             | Start Date          | End Date             | Status                 | Step             | Remark       |            |
| Step 1: Provider Basic Information                         | Required             | 12/28/2022          | 12/28/2022           | Complete               |                  |              |            |
| tep 2: Add Locations                                       | Required             | 12/28/2022          | 12/28/2022           | Complete               |                  |              |            |
| tep 3: Add Specialties                                     | Required             | 12/28/2022          | 12/28/2022           | Complete <             |                  |              |            |
| tep 4: Associate Billing Provider/Other Associations       | Optional             |                     |                      | Complete               |                  |              |            |
| tep 5: Add License/Certification/Other                     | Optional             |                     |                      | Complete               |                  |              |            |
| tep 6: Add Mode of Claim Submission/EDI Exchange           | Required             |                     |                      | Incomplete             |                  |              |            |
| tep 7: Associate Billing Agent                             | Optional             |                     |                      | Incomplete             |                  |              |            |
| tep 8: Add Provider Controlling Interest/Ownership Details | Required             |                     |                      | Incomplete             |                  |              |            |
| tep 9: Add Taxonomy Details                                | Required             |                     |                      | Incomplete             |                  |              |            |
| tep 10: Associate MCO Plan                                 | Optional             |                     |                      | Incomplete             |                  |              |            |
| tep 11: 835/ERA Enrollment Form                            | Optional             |                     |                      | Incomplete             |                  |              |            |
| tep 12: Upload Documents                                   | Optional             |                     |                      | Incomplete             |                  |              |            |
| tep 13: Complete Enrollment Checklist                      | Required             |                     |                      | Incomplete             |                  |              |            |
| Step 14: Submit Enrollment Application for Approval        | Required             |                     |                      | Incomplete             |                  |              |            |
|                                                            | Mandau Da            |                     |                      |                        |                  |              |            |

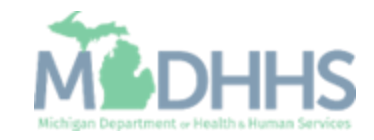

Click Add

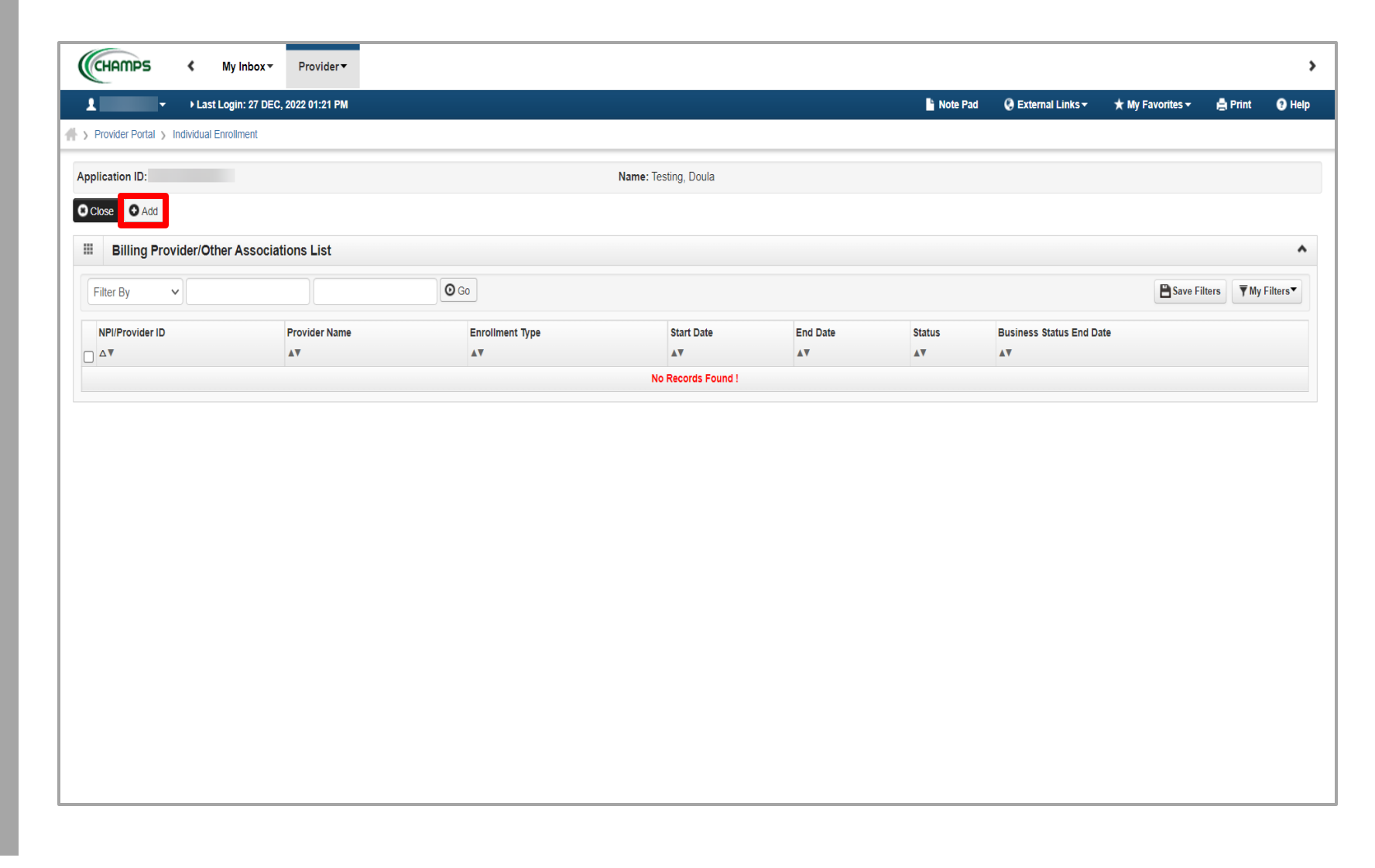

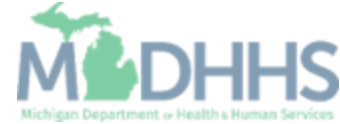

- From the Type dropdown select NPI.
- Enter the 10-digit billing provider NPI in the ID field.
- Enter the start date.
  - The date the Individual Provider enrolling was or became associated with the billing provider. This is not the enrollment start date.
  - There is no need to fill in an End Date unless the enrolling provider is no longer associated to the billing provider.
- Click Confirm Provider

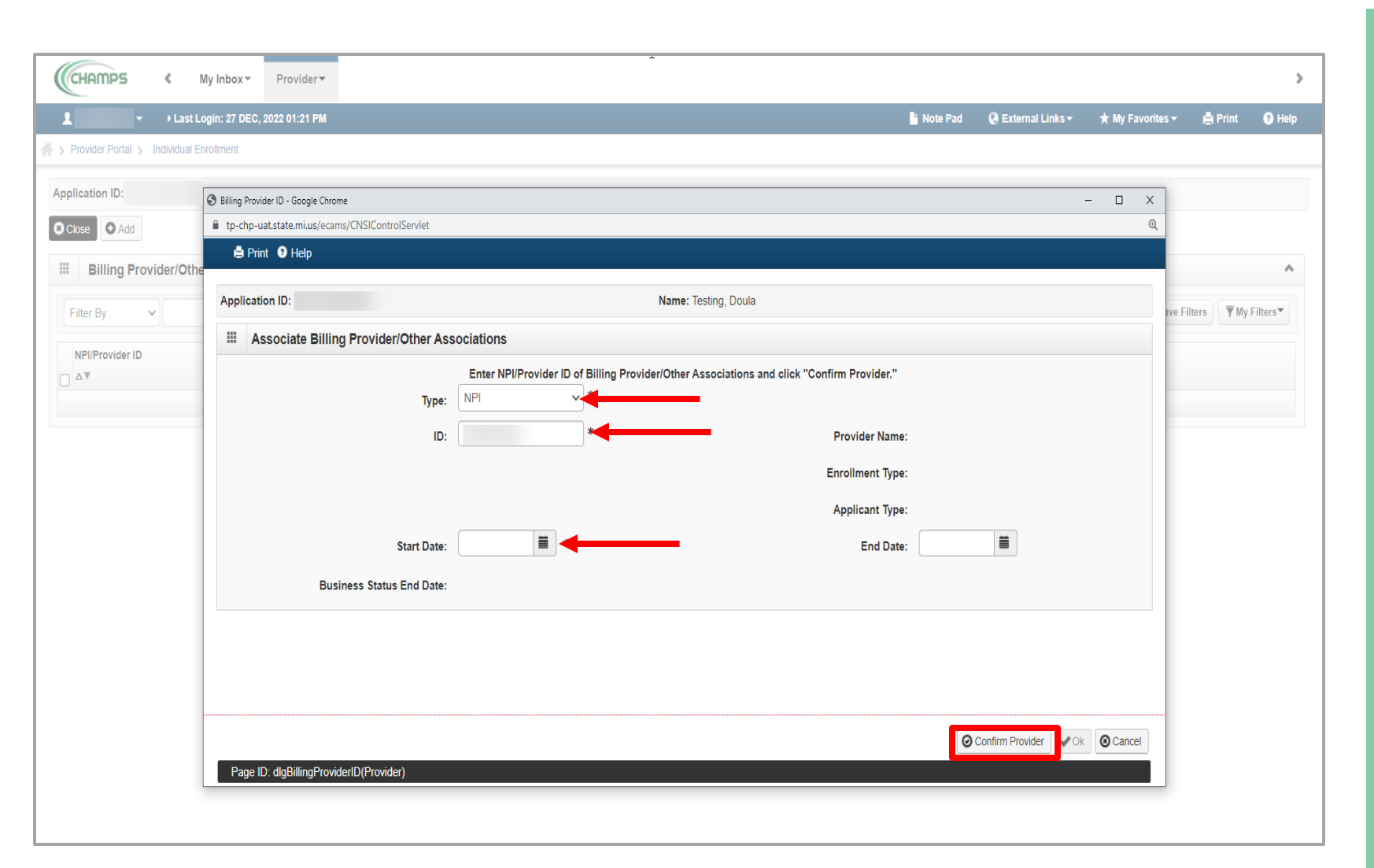

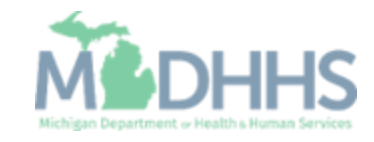

- After clicking confirm provider the billing provider name, enrollment, and applicant type will populate.
  - If the billing NPI entered is not currently enrolled in CHAMPS providers will receive an error message and will need to enter a different billing NPI.
- Click Ok.

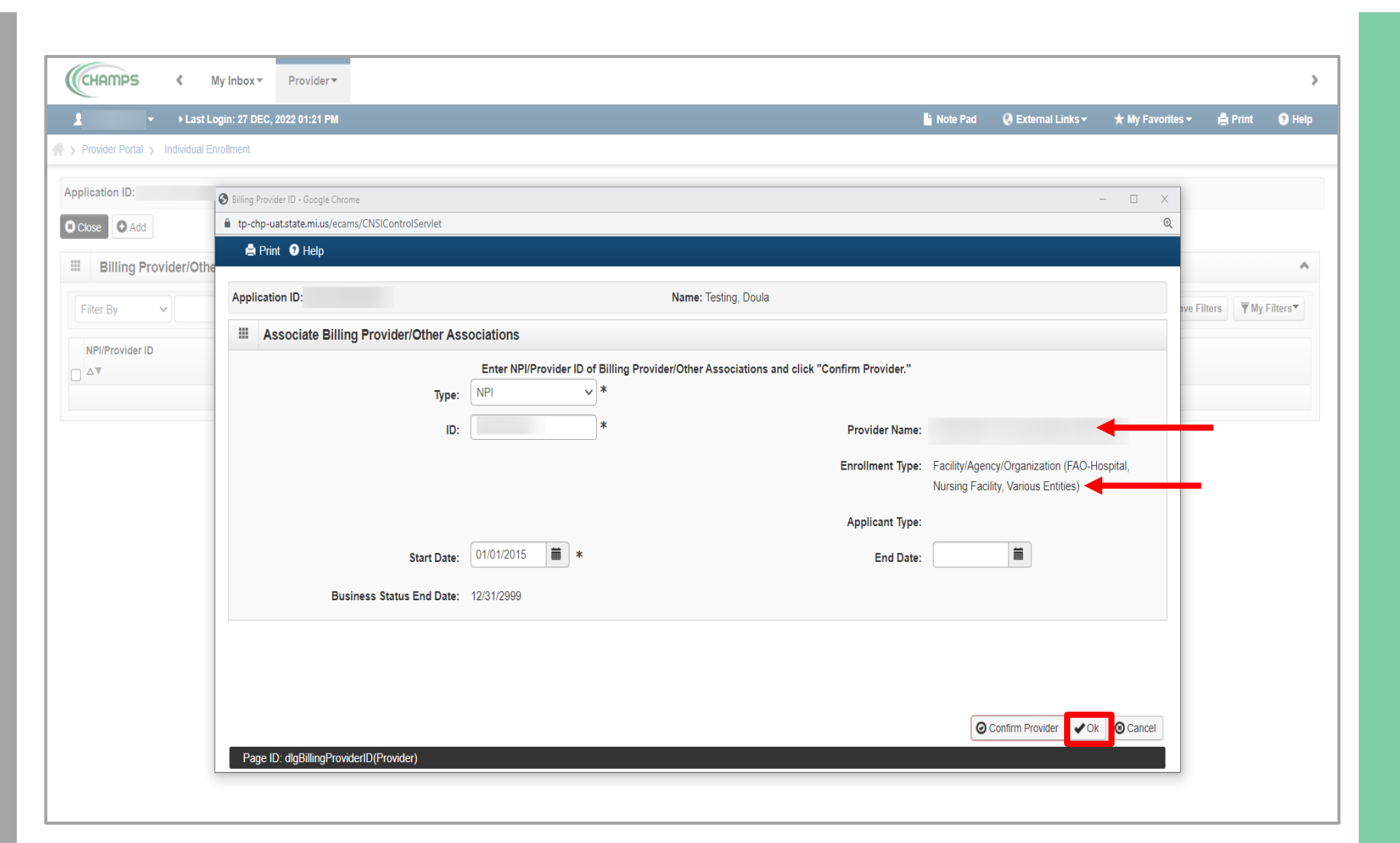

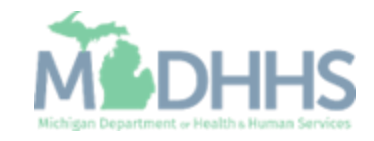

- The billing provider information will be displayed with the association start and end dates.
  - The billing provider's Business Status End Date is the date the provider would need to complete revalidation.
- If additional billing providers or provider groups need to be associated, click Add. Providers can have multiple billing providers associated.
- Once all billing providers have been associated click Close to return to the business process wizard steps.

| ► Last Logi      | n: 28 DEC. 202                           | 2 11:11 AM          |                     |                                                              |                                                                                                    | Note Pad                                                                                                    | A External L                                                                                                    | inks -                                                                                                    | My Favorites -                                                                                                    | 🖨 Print                                                                                                    | 0                                                                                                    |
|------------------|------------------------------------------|---------------------|---------------------|--------------------------------------------------------------|----------------------------------------------------------------------------------------------------|----------------------------------------------------------------------------------------------------|----------------------------------------------------------------------------------------------------|----------------------------------------------------------------------------------------------------|----------------------------------------------------------------------------------------------------|----------------------------------------------------------------------------------------------------|----------------------------------------------------------------------------------------------------|
| Individual Enrol | Iment                                    | - 11.11 AW          |                     |                                                              |                                                                                                    | - Note Fad                                                                                                    | U External E                                                                                                    |                                                                                                    | ( my ravonico ·                                                                                                    | 1911100                                                                                                    |                                                                                                    |
| _                |                                          |                     |                     | Name: Testing, Do                                            | ula                                                                                                    |                                                                                                    |                                                                                                    |                                                                                                    |                                                                                                    |                                                                                                    |                                                                                                    |
|                  |                                          |                     |                     |                                                              |                                                                                                    |                                                                                                    |                                                                                                    |                                                                                                    |                                                                                                    |                                                                                                    |                                                                                                    |
| ider/Other       | Association                              | is List             |                     |                                                              |                                                                                                    |                                                                                                    |                                                                                                    |                                                                                                    |                                                                                                    |                                                                                                    |                                                                                                    |
| •]               |                                          |                     | O                   | Go                                                           |                                                                                                    |                                                                                                    |                                                                                                    |                                                                                                    | 💾 Save Fi                                                                                                    | ilters <b>T</b> M                                                                                                    | / Filter                                                                                                    |
| Provide          | r Name                                   |                     |                     | Enrollment Type                                              |                                                                                                    | Start Date                                                                                                    | End Date                                                                                                    | Status                                                                                                    | Business Statu                                                                                                    | us End Date                                                                                                    |                                                                                                    |
| <b>A</b> V       |                                          |                     |                     | <b>▲</b> ▼                                                   |                                                                                                    | <b>▲</b> ▼                                                                                                    | <b>AV</b>                                                                                                    | ۸V                                                                                                    | <b>▲</b> ▼                                                                                                    |                                                                                                    |                                                                                                    |
|                  |                                          |                     |                     | Facility/Agency/Organization (FAO-Hospital, Nursing Facility | y, Various Entities)                                                                                                    | 01/01/2015                                                                                                    | 12/31/2999                                                                                                    | Approved                                                                                                    | 12/31/2999                                                                                                    |                                                                                                    |                                                                                                    |
|                  |                                          |                     |                     |                                                              |                                                                                                    |                                                                                                    |                                                                                                    |                                                                                                    | Eirot Drov                                                                                                    | Nevt                                                                                                    | 35 1                                                                                                    |
| Page: 1          | O Go                                     | Page Count          | Save to Excel       |                                                              | Viewing Page: 1                                                                                                    |                                                                                                    |                                                                                                    | ~                                                                                                    | FIISL                                                                                                    | · HOAL                                                                                                    |                                                                                                    |
| Page: 1          | O Go                                     | Page Count          | Save to Excel       |                                                              | Viewing Page: 1                                                                                                    |                                                                                                    |                                                                                                    | ~                                                                                                    | FIIS                                                                                                    | - Treat                                                                                                    |                                                                                                    |
| Page: 1          | O Go                                     | Page Count          | Save to Excel       |                                                              | Viewing Page: 1                                                                                                    |                                                                                                    |                                                                                                    |                                                                                                    | FIISU                                                                                                    |                                                                                                    |                                                                                                    |
| 'age: 1          | O Go                                     | Page Count          | Save to Excel       |                                                              | Viewing Page: 1                                                                                                    |                                                                                                    |                                                                                                    |                                                                                                    | riist                                                                                                    | ( TUAL                                                                                                    |                                                                                                    |
| Page: 1          | Go                                       | Page Count          | Save to Excel       |                                                              | Viewing Page: 1                                                                                                    |                                                                                                    |                                                                                                    |                                                                                                    | ribs riev                                                                                                    |                                                                                                    |                                                                                                    |
| Page: 1          | O Go                                     | Page Count          | Save to Excel       |                                                              | Viewing Page: 1                                                                                                    |                                                                                                    |                                                                                                    |                                                                                                    | ribs riev                                                                                                    |                                                                                                    |                                                                                                    |
| Page: 1          | O Go                                     | Page Count          | Save to Excel       |                                                              | Viewing Page: 1                                                                                                    |                                                                                                    |                                                                                                    | «I                                                                                                    | ribs riev                                                                                                    |                                                                                                    |                                                                                                    |
| Page: 1          | O Co                                     | Page Count          | Save to Excel       |                                                              | Viewing Page: 1                                                                                                    |                                                                                                    |                                                                                                    | «I                                                                                                    | ribs riev                                                                                                    |                                                                                                    |                                                                                                    |
| Page: 1          | O GO                                     | Page Count          | Save to Excel       |                                                              | Viewing Page: 1                                                                                                    |                                                                                                    |                                                                                                    | ~                                                                                                    | ribs riev                                                                                                    |                                                                                                    |                                                                                                    |
| Page: 1          | O Co                                     | Page Count          | Save to Excel       |                                                              | Viewing Page: 1                                                                                                    |                                                                                                    |                                                                                                    | ~                                                                                                    | ribs riev                                                                                                    |                                                                                                    |                                                                                                    |
| in<br>ri         | dividual Enrol<br>der/Other /<br>Provide | dividual Enrollment | dividual Enrollment | dividual Enrollment                                          | dividual Enrollment       Image: Second Second | dividual Enrollment          Name: Testing, Doula         der/Other Associations List         Image: Construction of the second of the second of the sec | dvidual Enrollment         Name: Testing, Doula         der/Other Associations List         Image: Comparison of Comparison of Comp | dividual Enrollment         Name: Testing, Doula         der/Other Associations List         Image: Comparison of Comparison of Com | Image: State State Stat | Image: Distributed and Distributed and Distribu | Armer Sander Ander Ander |

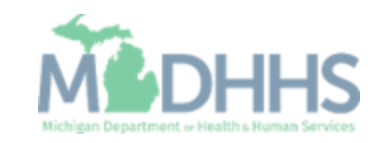

- Step 4 will show complete
- Providers will need to complete the remaining required enrollment steps and submit the application for approval.
- Refer to <u>Enrollment Guide for</u> <u>Individual/Sole providers</u> for complete enrollment instructions.
- To track the status of the application it's important to take note of the Application ID-<u>Track Application</u> <u>Resource</u>

| ▼ → Last Login: 28 DEC, 2022 11:11 AM                       |                      |                    | Note Pad           | 🕃 External Links 🕶    | ★ My Favorites 🕶   | 🖨 Print      | 😧 He   |
|-------------------------------------------------------------|----------------------|--------------------|--------------------|-----------------------|--------------------|--------------|--------|
| Provider Portal > Individual Enrollment                     |                      |                    |                    |                       |                    |              |        |
| pplication ID:                                              | Name: Testing, Doula |                    |                    |                       |                    |              |        |
| Close                                                       |                      |                    |                    |                       |                    |              |        |
| Enroll Provider - Individual                                |                      |                    |                    |                       |                    |              | •      |
|                                                             | Busine               | ess Process Wizard | Provider Enrollmen | t (Individual). Click | on the Step # unde | r the Step ( | Column |
| itep                                                        | Required             | Start Date         | End Date           | Status                | Step Ren           | nark         |        |
| tep 1: Provider Basic Information                           | Required             | 12/28/2022         | 12/28/2022         | Complete              |                    |              |        |
| tep 2: Add Locations                                        | Required             | 12/28/2022         | 12/28/2022         | Complete              |                    |              |        |
| Step 3: Add Specialties                                     | Required             | 12/28/2022         | 12/28/2022         | Complete              |                    |              |        |
| Step 4: Associate Billing Provider/Other Associations       | Optional             | 12/28/2022         | 12/28/2022         | Complete              |                    |              |        |
| ttep 5: Add License/Certification/Other                     | Optional             |                    |                    | Complete              |                    |              |        |
| Step 6: Add Mode of Claim Submission/EDI Exchange           | Required             |                    |                    | Incomplete            |                    |              |        |
| Step 7: Associate Billing Agent                             | Optional             |                    |                    | Incomplete            |                    |              |        |
| Step 8: Add Provider Controlling Interest/Ownership Details | Required             |                    |                    | Incomplete            |                    |              |        |
| tep 9: Add Taxonomy Details                                 | Required             |                    |                    | Incomplete            |                    |              |        |
| tep 10: Associate MCO Plan                                  | Optional             |                    |                    | Incomplete            |                    |              |        |
| Step 11: 835/ERA Enrollment Form                            | Optional             |                    |                    | Incomplete            |                    |              |        |
| tep 12: Upload Documents                                    | Optional             |                    |                    | Incomplete            |                    |              |        |
| tep 13: Complete Enrollment Checklist                       | Required             |                    |                    | Incomplete            |                    |              |        |
|                                                             | Denviced             |                    |                    | Incomplete            |                    |              |        |

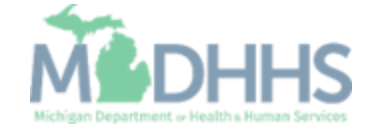

# Existing Providers

CHAMPS Modification: Adding the Doula Specialty Current CHAMPS enrolled providers who will provide Doula services must submit a CHAMPS provider enrollment modification to update their provider enrollment information to add the Doula specialty.

Slides 32-44 should be used by providers who have already completed an enrollment application in CHAMPS.

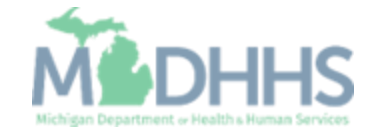

## **Provider Modification**

- After logging into CHAMPS.
- Click the Provider Tab and select Manage Provider Information.

Note: Slides 32-44 should be used by providers currently enrolled in CHAMPS. Currently enrolled providers must add the doula specialty to their existing or current enrollment file.

| Image Provider EuropLinker       ★ My Favorites       ▲ Print       ●         Ortal       New Enrolment       Image Provider Information       Image Provider Information<                                                                                                    | Image Provider ENROLLMENT       Image Provider Information       Image Provider Information <th< th=""><th></th><th>K My Inbox ▼ Prov</th><th>rider▼</th><th>Claims • Member •</th><th>PA -</th><th></th><th></th><th></th><th></th><th></th><th></th><th></th><th></th><th></th><th></th></th<> |                  | K My Inbox ▼ Prov            | rider▼ | Claims • Member •   | PA -              |            |                       |                           |                |        |               |                  |    |       |      |
|----------------------------------------------------------------------------------------------------|----------------------------------------------------------------------------------------------------|------------------|------------------------------|--------|---------------------|-------------------|------------|-----------------------|---------------------------|----------------|--------|---------------|------------------|----|-------|------|
| New Enrollment       Image       Name:         MANAGE PROVIDER       Image       Image       Ima                                                                                                    | ier Portal     Tack Application     inter Ack Application     inter Ack Application <th>•</th> <th>PROVIDER ENROLLMENT</th> <th></th> <th></th> <th></th> <th></th> <th></th> <th>hote Pad</th> <th>🔇 External Lin</th> <th>ks∓</th> <th>★ My Fa</th> <th>vorites 🔻</th> <th>e</th> <th>Print</th> <th>9 He</th>                                                                                                    | •                | PROVIDER ENROLLMENT          |        |                     |                   |            |                       | hote Pad                  | 🔇 External Lin | ks∓    | ★ My Fa       | vorites 🔻        | e  | Print | 9 He |
| Track Application       Name:         MANAGE PROVIDER       Manage Provider information       Image Calendar       Calendar                                                                                                    | Tack Application     Image Provider Information     By     Alert Message     Alert Massage Found     No Records Found 1     No Records Found 2     Alert Message     Alert Message     Alert Message     No Records Found 1     Table Application     Image Provider Information     Image Provider Information     Image Provider                                                                                                    | rovider Portal N | New Enrollment               | $\pi$  |                     |                   |            |                       |                           |                |        |               |                  |    |       |      |
| MANAGE PROVIDER       Manage Provider Information       Image Provider Information       Image Pro                                                                                                    | Image Provider Information   By Calendar   By Calendar      Type   Alert Message   Alert Message   No Records Found !   Image Provider Information   Image Provider Information </td <td>Т</td> <td>Track Application</td> <td>*</td> <td></td> <td></td> <td>Name:</td> <td></td> <td></td> <td></td> <td></td> <td></td> <td></td> <td></td> <td></td> <td></td>                                                                                                    | Т                | Track Application            | *      |                     |                   | Name:      |                       |                           |                |        |               |                  |    |       |      |
|                                                                                                    | By Alert Message<br>Av<br>Av<br>Av<br>Av<br>Av<br>Av<br>Av<br>Av<br>Av<br>Av<br>Av<br>Av<br>Av                                                                                                    | My Remine        | MANAGE PROVIDER              |        |                     |                   |            |                       |                           |                | alenda | r             |                  |    |       |      |
| Alert Message       Alert Date       Due Date       Read       Tickler Modified Date         ▲▼       ▲▼       ▲▼       ▲▼       ▲▼       ▲▼       Mo       Mo       To       Mo       To       Fr       Sa       Sa         Image: Same Same Same Same Same Same Same Same                                                                                                    | Alert Message       Alert Date       Due Date       Read       Tickler Modified Date         Av       Av       Av       Av       Av       Av       No       No <td>Iter By</td> <td>vianage Provider Information</td> <td></td> <td>O Go</td> <td></td> <td></td> <td></td> <td>Save Filters ▼My Filters▼</td> <td></td> <td>3:20</td> <td>) 23 J<br/>Mon</td> <td>anuary 20<br/>day</td> <td>23</td> <td></td> <td></td>                                                                                                    | Iter By          | vianage Provider Information |        | O Go                |                   |            |                       | Save Filters ▼My Filters▼ |                | 3:20   | ) 23 J<br>Mon | anuary 20<br>day | 23 |       |      |
| ▲▼       ▲▼       ▲▼       ▲▼       ▲▼       ▲▼       ▲▼       ▲▼       ▲▼       ▲▼       ▲▼       ▲▼       ▲▼       ▲▼       ▲▼       ▲▼       ▲▼       ▲▼       ▲▼       ▲▼       ▲▼       ▲▼       ▲▼       ▲▼       ▲▼       ▲▼       ▲▼       ▲▼       ▲▼       ▲▼       ▲▼       ▲▼       ▲▼       ▲▼       ▲▼       ▲▼       ▲▼       ▲       ■       ■       ■       ■       ■       ■       ■       ■       ■       ■       ■       ■       ■       ■       ■       ■       ■       ■       ■       ■       ■       ■       ■       ■       ■       ■       ■       ■       ■       ■       ■       ■       ■       ■       ■       ■       ■       ■       ■       ■       ■       ■       ■       ■       ■       ■       ■       ■       ■       ■       ■       ■       ■       ■       ■       ■       ■       ■       ■       ■       ■       ■       ■       ■       ■       ■       ■       ■       ■       ■       ■       ■       ■       ■       ■       ■       ■       ■       ■ <td>Av       Av       Av       Av</td> <td>Alert Type</td> <td>Alert Message</td> <td></td> <td>Alert Date</td> <td>Due Date</td> <td>Read</td> <td>Tickler Modified Date</td> <td></td> <td></td> <td></td> <td>20:</td> <td>23 Janua</td> <td>ry</td> <td></td> <td></td>                                                                                                    | Av       Av       Av       Av                                                                                                    | Alert Type       | Alert Message                |        | Alert Date          | Due Date          | Read       | Tickler Modified Date |                           |                |        | 20:           | 23 Janua         | ry |       |      |
| No Records Found !       I       I                                                                                                    | No Records Found !       I       I                                                                                                    | A.¥              | <b>▲</b> ▼                   |        | $\Delta \mathbf{V}$ | <b>▲</b> ▼        | <b>▲</b> ▼ | <b>▲</b> ▼            |                           | Мо             | Tu     | We            | Th               | Fr | Sa    | Su   |
| 2       3       4       5       6       7       5         9       10       11       12       13       14       1         16       17       18       19       20       21       2         23       24       25       26       27       28       2         30       31       -       -       -       -       -       -                                                                                                    | 2     3     4     5     6     7     8       9     10     11     12     13     14     11       16     17     18     19     20     21     22       23     24     25     26     27     21     22       30     31                                                                                                    |                  |                              |        | N                   | o Records Found ! |            |                       |                           |                |        |               |                  |    |       |      |
| 16       17       18       19       20       21       2.         23       24       25       26       27       28       2         30       31       -       -       -       -       -                                                                                                    | 16       17       18       12       13       14       12         16       17       18       19       20       20       22         23       24       25       26       27       28       2         30       31                                                                                                    |                  |                              |        |                     |                   |            |                       |                           | 2              | 3      | 4             | 5                | 6  |       |      |
| 23       24       25       26       27       28       2         30       31       -       -       -       -       -       -       -       -       -       -       -       -       -       -       -       -       -       -       -       -       -       -       -       -       -       -       -       -       -       -       -       -       -       -       -       -       -       -       -       -       -       -       -       -       -       -       -       -       -       -       -       -       -       -       -       -       -       -       -       -       -       -       -       -       -       -       -       -       -       -       -       -       -       -       -       -       -       -       -       -       -       -       -       -       -       -       -       -       -       -       -       -       -       -       -       -       -       -       -       -       -       -       -       -       -       -       -       - <t< td=""><td>23       24       25       26       27       28       21         30       31       -       -       -       -       -       -       -       -       -       -       -       -       -       -       -       -       -       -       -       -       -       -       -       -       -       -       -       -       -       -       -       -       -       -       -       -       -       -       -       -       -       -       -       -       -       -       -       -       -       -       -       -       -       -       -       -       -       -       -       -       -       -       -       -       -       -       -       -       -       -       -       -       -       -       -       -       -       -       -       -       -       -       -       -       -       -       -       -       -       -       -       -       -       -       -       -       -       -       -       -       -       -       -       -       -       -       -       -       &lt;</td><td></td><td></td><td></td><td></td><td></td><td></td><td></td><td></td><td>16</td><td>17</td><td>18</td><td>12</td><td>20</td><td></td><td></td></t<> | 23       24       25       26       27       28       21         30       31       -       -       -       -       -       -       -       -       -       -       -       -       -       -       -       -       -       -       -       -       -       -       -       -       -       -       -       -       -       -       -       -       -       -       -       -       -       -       -       -       -       -       -       -       -       -       -       -       -       -       -       -       -       -       -       -       -       -       -       -       -       -       -       -       -       -       -       -       -       -       -       -       -       -       -       -       -       -       -       -       -       -       -       -       -       -       -       -       -       -       -       -       -       -       -       -       -       -       -       -       -       -       -       -       -       -       -       -       <                                                                                                    |                  |                              |        |                     |                   |            |                       |                           | 16             | 17     | 18            | 12               | 20 |       |      |
| 30       31       ■       ■       ■         ▲       Today       ■       ■       ■                                                                                                    | 30     31     ■     ■     ■       ★     Today     ★                                                                                                    |                  |                              |        |                     |                   |            |                       |                           | 23             | 24     | 25            | 26               | 27 |       |      |
| ← Today →                                                                                                    | ← Today →                                                                                                    |                  |                              |        |                     |                   |            |                       |                           | 30             | 31     |               |                  |    |       |      |
|                                                                                                    |                                                                                                    |                  |                              |        |                     |                   |            |                       |                           |                | ←      |               | Today            |    | -     | •    |
|                                                                                                    |                                                                                                    |                  |                              |        |                     |                   |            |                       |                           |                |        |               |                  |    |       |      |
|                                                                                                    |                                                                                                    |                  |                              |        |                     |                   |            |                       |                           |                |        |               |                  |    |       |      |
|                                                                                                    |                                                                                                    |                  |                              |        |                     |                   |            |                       |                           |                |        |               |                  |    |       |      |
|                                                                                                    |                                                                                                    |                  |                              |        |                     |                   |            |                       |                           |                |        |               |                  |    |       |      |
|                                                                                                    |                                                                                                    |                  |                              |        |                     |                   |            |                       |                           |                |        |               |                  |    |       |      |
|                                                                                                    |                                                                                                    |                  |                              |        |                     |                   |            |                       |                           |                |        |               |                  |    |       |      |
|                                                                                                    |                                                                                                    |                  |                              |        |                     |                   |            |                       |                           |                |        |               |                  |    |       |      |
|                                                                                                    |                                                                                                    |                  |                              |        |                     |                   |            |                       |                           |                |        |               |                  |    |       |      |
|                                                                                                    |                                                                                                    |                  |                              |        |                     |                   |            |                       |                           |                |        |               |                  |    |       |      |

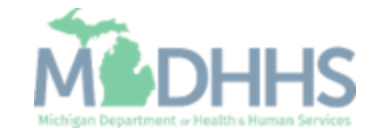

- Click step 3: Specialties
- Utilize the <u>Enrollment Guide</u> for Individual/Sole providers

(Note: some steps are required versus optional)

| CHAMPS K My Inbox Provider Claims M                                | Member▼ PA▼ |                        |                  |            |                       |                  |                |        |
|--------------------------------------------------------------------|-------------|------------------------|------------------|------------|-----------------------|------------------|----------------|--------|
| ✓ Last Login: 23 JAN, 2023 08:52 AM                                |             |                        |                  | hote Pad   | 🔇 External Links 🕶 🕤  | 🛧 My Favorites 🗸 | 🖨 Print        | 9      |
| Provider Portal > Individual Modification                          |             |                        |                  |            |                       |                  |                |        |
| t:                                                                 |             | Name:                  |                  |            |                       |                  |                |        |
| Close Indo Update                                                  |             |                        |                  |            |                       |                  |                |        |
| View/Update Provider Data - Individual                             |             |                        |                  |            |                       |                  |                |        |
|                                                                    |             |                        |                  | Business F | Process Wizard - Prov | ider Data Mod    | ification (Ind | dividu |
| ) Step                                                             | Required    | Last Modification Date | Last Review Date | Status     | Modification Status   |                  | Step Remark    |        |
| ) Step 1: Provider Basic Information                               | Required    | 01/23/2023             | 01/23/2023       | Complete   |                       |                  |                |        |
| Step 2: Locations                                                  | Required    | 01/23/2023             | 01/23/2023       | Complete   |                       |                  |                |        |
| Step 3: Specialties                                                | Required    | 01/23/2023             | 01/23/2023       | Complete   |                       |                  |                |        |
| Step 4: Associate Billing Provider/Other Associations              | Optional    | 01/23/2023             | 01/23/2023       | Complete   |                       |                  |                |        |
| ) Step 5: License/Certification/Other                              | Optional    | 01/23/2023             | 01/23/2023       | Complete   |                       |                  |                |        |
| Step 6: Mode of Claim Submission/EDI Exchange                      | Required    | 01/23/2023             | 01/23/2023       | Complete   |                       |                  |                |        |
| Step 7: Associate Billing Agent                                    | Required    | 01/23/2023             | 01/23/2023       | Complete   |                       |                  |                |        |
| Step 8: Provider Controlling Interest/Ownership Details            | Required    | 01/23/2023             | 01/23/2023       | Complete   |                       |                  |                |        |
| Step 9: Taxonomy Details                                           | Required    | 01/23/2023             | 01/23/2023       | Complete   |                       |                  |                |        |
| Step 10: View Servicing Provider Details                           | Optional    | 01/23/2023             | 01/23/2023       | Complete   |                       |                  |                |        |
| Step 11: Associate MCO Plan                                        | Optional    | 01/23/2023             | 01/23/2023       | Complete   |                       |                  |                |        |
| Step 12: 835/ERA Enrollment Form                                   | Optional    | 01/23/2023             | 01/23/2023       | Incomplete |                       |                  |                |        |
|                                                                    | Optional    | 01/23/2023             | 01/23/2023       | Complete   |                       |                  |                |        |
| Step 13: Upload Documents                                          |             |                        | 01/00/0000       | Incomplete |                       |                  |                |        |
| Step 13: Upload Documents Step 14: Complete Modification Checklist | Required    | 01/23/2023             | 01/23/2023       |            |                       |                  |                |        |

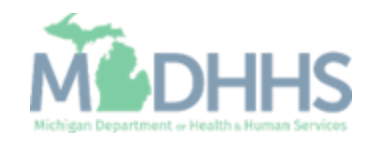

- The provider's current specialties will be displayed.
- Click Add to enter the Doula Specialty to the provider's enrollment.

| 👤 🚽 🗸 🖌 Last Login: 23 JAN                                      | N, 2023 08:52 AM               |               |                           |                    | hote Pad                                | 🚱 External Link | ks <del>+</del> ★My            | Favorites 👻 👔 | 🚔 Print             |
|-----------------------------------------------------------------|--------------------------------|---------------|---------------------------|--------------------|-----------------------------------------|-----------------|--------------------------------|---------------|---------------------|
| Provider Portal > Individual Modification                       |                                |               |                           |                    |                                         |                 |                                |               |                     |
| l:                                                              |                                |               | Name:                     |                    |                                         |                 |                                |               |                     |
| Close Add Primary Speciality                                    |                                |               |                           |                    |                                         |                 |                                |               |                     |
| _                                                               |                                |               |                           |                    |                                         |                 |                                |               |                     |
|                                                                 |                                |               |                           |                    |                                         |                 |                                |               |                     |
| Specialty/Subspecialty List                                     |                                |               |                           |                    |                                         |                 |                                |               |                     |
| Specialty/Subspecialty List                                     |                                | And Filter By | •                         |                    | And Operational St                      | atus Active     | ✔ <b>©</b> Go                  | Save Filter   | rs 🗑 My Fil         |
| Specialty/Subspecialty List                                     | Start Date                     | And Filter By | v                         | Operational Status | And Operational St                      | atus Active     | Go Go                          | Save Filter   | rs 🖣 My Fil         |
| Specialty/Subspecialty List                                     | Start Date<br>▲▼               | And Filter By | v<br>Status<br>∡⊽         | Operational Status | And Operational St<br>Inactivation Date | atus Active     | ✓ O Go<br>imary Specialty      | Save Filter   | rs 🖣 My Fil         |
| Specialty/Subspecialty List Filter By Specialty/Subspecialty A▼ | Start Date<br>▲▼<br>01/23/2023 | And Filter By | ✓     Status     Approved | Operational Status | And Operational St<br>Inactivation Date | atus Active     | ✓ O Go<br>imary Specialty<br>✓ | Save Filter   | rs <b>y</b> My Filt |

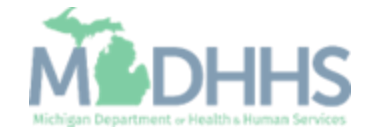

- Select the appropriate Location.
  - The dropdown will default to the first location added in step 2. If more than one location was added select the appropriate location.
- From the Provider Type dropdown menu select Non-Physicians.
- From the Specialty dropdown select: Doula

(Note: There is no need to fill in an End Date)

Click Ok

| CHAMPS              | ≮ My Inbox ▼                   | Provider <del>•</del>    |                |                                                                                               |          |          |                               |                             |         | >          |
|---------------------|--------------------------------|--------------------------|----------------|-----------------------------------------------------------------------------------------------|----------|----------|-------------------------------|-----------------------------|---------|------------|
| 1                   |                                | , 2022 01:21 PM          |                |                                                                                               |          | Note Pad | 🔇 External Links <del>-</del> | ★ My Favorites <del>-</del> | 🚔 Print | 😗 Help     |
| A > Provider Portal | Add Provider Specialties - rev | riew - Google Chrome     |                |                                                                                               |          |          |                               | -                           | 0 X     |            |
| Application ID:     | tp-chp-uat.state.mi.us/e       | ecams/CNSIControlServlet |                |                                                                                               |          |          |                               |                             | Q       |            |
| Application ID.     | 🖨 Print 🤨 Help                 |                          |                |                                                                                               |          |          |                               |                             |         |            |
| Close • Add         | Application ID:                |                          |                | Name: Testing, Doula                                                                          |          |          |                               |                             |         |            |
| III Specialty       | Add Special                    | ty/Subspecialty          |                |                                                                                               |          |          |                               |                             | ^       | ^          |
| Filter By           |                                |                          | Location:      | 01- 🗸 🖈                                                                                       |          |          |                               |                             | A       | y Filters▼ |
| Specialty/Sub       |                                |                          | Provider Type: | NON-PHYSICIANS V                                                                              |          |          |                               |                             |         |            |
|                     |                                |                          | Specialty:     | SELECT V                                                                                      | *        |          |                               |                             |         |            |
|                     |                                |                          | End Date:      | SELECT<br>Anesthesiologist Assistant                                                          | <b>A</b> |          |                               |                             |         |            |
|                     |                                |                          |                | Audiologist<br>Certified Brain Injury Specialist                                              |          |          |                               |                             |         |            |
|                     | III Add Subspe                 | cialty                   |                | Certified Nurse Midwife<br>Certified Registered Nurse Agesthetist (CRNA)                      |          |          |                               |                             | ^       |            |
|                     |                                |                          |                | Clinical Nurse Specialist                                                                     |          |          |                               |                             |         |            |
|                     |                                |                          |                | Doula                                                                                         |          |          |                               |                             |         |            |
|                     |                                |                          |                | Hearing Instrument Specialist - Managed Care Only                                             |          |          |                               |                             |         |            |
|                     |                                |                          |                | Licensed Psychologists<br>Limited Licensed Marriage and Family Therapist - Managed Care Only  |          |          |                               |                             |         |            |
|                     |                                |                          |                | Limited Licensed Professional Counselor - Managed Care Only<br>Limited Licensed Psychologists |          |          |                               |                             |         |            |
|                     |                                |                          |                | Limited Licensed Social Worker - Managed Care Only                                            |          |          |                               |                             |         |            |
|                     |                                |                          |                | Nurse Practitioners                                                                           |          |          |                               |                             |         |            |
|                     |                                |                          |                | Occupational Therapist<br>Occupational Therapist Assistant - Managed Care Only                | •        |          |                               |                             |         |            |
|                     |                                |                          |                |                                                                                               |          |          |                               |                             |         |            |
|                     |                                |                          |                |                                                                                               |          |          |                               |                             | Canaal  |            |
|                     |                                | Crossialtias(Drovider)   |                |                                                                                               |          |          |                               |                             | Januer  |            |
|                     | Page ID: digEnrlAdd            | Specialties(Provider)    |                |                                                                                               |          |          |                               |                             |         |            |

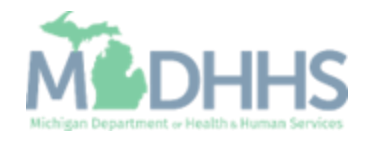

 After adding the specialty click the Primary Specialty button.

|                                       | ct Login: 22 JAN 20 | 2 09-56 AM    |             |     |             |                          |                                     |                                    |           | Note Rad        | 0.5        | rtornal Linke – | -          | Favoritor -   | Apa     | int             |
|---------------------------------------|---------------------|---------------|-------------|-----|-------------|--------------------------|-------------------------------------|------------------------------------|-----------|-----------------|------------|-----------------|------------|---------------|---------|-----------------|
| Provider Portal > Individual          | Il Modification     | 25 08.56 AM   |             |     |             |                          |                                     |                                    |           | Note Pau        | 6          |                 | X My       | Pavontes •    |         | int.            |
| PI:                                   |                     |               |             |     |             | Name:                    |                                     |                                    |           |                 |            |                 |            |               |         |                 |
| Close 🖸 Add 🕒 Prima                   | ary Speciality      |               |             |     |             |                          |                                     |                                    |           |                 |            |                 |            |               |         |                 |
| Specialty/Subspe                      | cialty List         |               |             |     |             |                          |                                     |                                    |           |                 |            |                 |            |               |         |                 |
| Filter By                             |                     |               |             | And | d Filter By | •                        |                                     |                                    |           | And Operational | Status     | Active 🗸        | D Go       | Bave F        | ilters  | <b>▼</b> My Fil |
| Specialty/Subspecialty                |                     |               |             |     |             | Start Date               | End Date                            | Status                             | Operation | al Status       | Inactiva   | tion Date       | Pri        | mary Specialt | y (Y/N) |                 |
| _ ▲▼                                  |                     |               |             |     |             | ▲▼                       | ▲▼                                  | <b>▲</b> ∇                         | ▲▼        |                 | <b>▲</b> ▼ |                 | <b>A</b> 1 | ·             |         |                 |
|                                       |                     |               |             |     |             |                          |                                     |                                    |           |                 |            |                 |            |               |         |                 |
|                                       |                     |               |             |     |             | 01/23/2023               | 12/31/2999                          | Approved                           | Active    |                 |            |                 | No         |               |         |                 |
| Doula/No Subspecialty                 | -                   |               |             |     |             | 01/23/2023<br>01/23/2023 | 12/31/2999<br>12/31/2999            | Approved<br>In Review              | Active    |                 |            |                 | No<br>Ye:  | 3             | •       |                 |
| Doula/No Subspecialty<br>View Page: 1 | O Go Page C         | count 💽 Sav   | ve to Excel |     |             | 01/23/2023<br>01/23/2023 | 12/31/2999<br>12/31/2999<br>Viewing | Approved<br>In Review<br>g Page: 1 | Active    |                 |            |                 | No<br>Yes  | S Prev        | > Next  | t               |
| Doula/No Subspecialty<br>fiew Page: 1 | O Go Page C         | count 💽 Sav   | ve to Excel |     |             | 01/23/2023<br>01/23/2023 | 12/31/2999<br>12/31/2999<br>Viewing | Approved<br>In Review<br>g Page: 1 | Active    |                 |            |                 | No<br>Ye:  | S Prev        | > Next  | t >>>           |
| Doula/No Subspecialty<br>View Page: 1 | 🛇 Go 💧 🖿 Page C     | iount 🗹 Sav   | ve to Excel |     |             | 01/23/2023<br>01/23/2023 | 12/31/2999<br>12/31/2999<br>Viewing | Approved<br>In Review<br>g Page: 1 | Active    |                 |            |                 | No<br>Ye:  | Prev          | > Next  | t 🔊             |
| Doula/No Subspecialty<br>View Page: 1 | 🗿 Go 📄 🗎 Page C     | count Sav     | ve to Excel |     |             | 01/23/2023               | 12/31/2999<br>12/31/2999<br>Viewing | Approved<br>In Review<br>g Page: 1 | Active    |                 |            |                 | No<br>Ye:  | S Prev        | > Next  | t 🔊             |
| Doula/No Subspecialty<br>View Page: 1 | 💽 Go 📄 🖿 Page C     | count Sav     | ve to Excel |     |             | 01/23/2023               | 12/31/2999<br>12/31/2999<br>Viewing | Approved<br>In Review<br>g Page: 1 | Active    |                 |            |                 | No<br>Yer  | S Prev        | > Next  | t 🔊             |
| Doula/No Subspecialty<br>View Page: 1 | 💽 Go 📄 🖿 Page C     | iount 🗹 Sav   | ve to Excel |     |             | 01/23/2023               | 12/31/2999<br>12/31/2999<br>Viewing | Approved<br>In Review<br>g Page: 1 | Active    |                 |            |                 | No<br>Ye:  | S Verev       | > Next  | t »             |
| Doula/No Subspecialty<br>View Page: 1 | 🗿 Go 📄 📔 Page C     | iount 💽 Sav   | ve to Excel |     |             | 01/23/2023               | 12/31/2999<br>12/31/2999<br>Viewing | Approved<br>In Review<br>g Page: 1 | Active    |                 |            |                 | No<br>Ye:  | S             | Next    | t 🔊             |
| Doula/No Subspecialty<br>View Page: 1 | 🛇 Go 📄 🖿 Page C     | count 💽 🖻 Sav | ve to Excel |     |             | 01/23/2023               | 12/31/2999<br>12/31/2999<br>Viewing | Approved<br>In Review<br>g Page: 1 | Active    |                 |            |                 | No<br>Ye:  | S Verv        | > Next  | t 🔊             |
| Doula/No Subspecialty<br>View Page: 1 | O Go                | count 🖻 🖻 Sav | ve to Excel |     |             | 01/23/2023               | 12/31/2999<br>12/31/2999<br>Viewing | Approved<br>In Review<br>g Page: 1 | Active    |                 |            |                 | No<br>Ye:  | S Prev        | Next    | t 🔊             |
| Doula/No Subspecialty<br>View Page: 1 | O Go Page C         | count 🖻 🖻 Sav | ve to Excel |     |             | 01/23/2023               | 12/31/2999<br>12/31/2999<br>Viewing | Approved<br>In Review<br>g Page: 1 | Active    |                 |            |                 | No<br>Ye:  | S             | Next    | t 🔊             |
| Doula/No Subspecialty<br>View Page: 1 | O Go Page C         | count 🖻 🖻 Sav | ve to Excel |     |             | 01/23/2023               | 12/31/2999<br>12/31/2999<br>Viewing | Approved<br>In Review<br>g Page: 1 | Active    |                 |            |                 | No<br>Ye:  | S Verev       | > Next  | t »             |

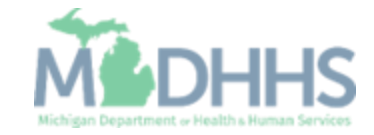

#### Provider Modification: Step 3: Add Primary Specialty

- From the Primary Specialty/Subspecialty dropdown menu select: Non-Physicians Doula/No Subspecialty.
- Note, the Board Certified and Board Eligible indicators prepopulate to No.
  - If the provider is Board Certified or Eligible, update the buttons to Yes, and additional information will be required in step 5.
- Once complete click Save, then Close.

| CHAMPS < My Inbox*                            | Provider  Claims     | Member▼ PA▼     |       |                                                      |                                     |                               |                             |                  | >    |
|-----------------------------------------------|----------------------|-----------------|-------|------------------------------------------------------|-------------------------------------|-------------------------------|-----------------------------|------------------|------|
| Last Login: 27 DEC,                           | , 2022 01:21 PM      |                 |       |                                                      | 🕒 Note Pad                          | 🔇 External Links <del>-</del> | ★ My Favorites <del>-</del> | 🚔 Print          | Help |
| A > Provider Portal > Individual Modification |                      |                 |       |                                                      |                                     |                               |                             |                  |      |
| Application ID:                               |                      |                 | Name: |                                                      |                                     |                               |                             |                  |      |
| O Close Save                                  |                      |                 |       |                                                      |                                     |                               |                             |                  |      |
| III Primary Specialty For Enrollme            | ent                  |                 |       |                                                      |                                     |                               |                             |                  | ^    |
| Primary Specialty/Subspecialty:               | None<br>None         |                 | ~     | Your designation and attestat<br>Care Rate Increase. | tion of a primary specialty will be | e utilized to identify and    | d evaluate your eligibi     | lity for the Pri | mary |
| Board Certified:                              | NON-PHYSICIANS/Doula | No Subspecialty |       | (If Board Certified, please pro                      | ovide Board Certification No. in L  | icense/Certification/Ot       | her step.)                  |                  |      |
| Board Eligible:                               | ⊖Yes <b>⊚</b> No     |                 |       | (If Board Eligible, please prov                      | vide Board Eligibility Information  | n. in License/Certificatio    | on/Other step.)             |                  |      |
| Start Date:                                   | 01/01/2015 🗰 *       |                 |       | End Date:                                            |                                     |                               |                             |                  |      |
|                                               |                      |                 |       |                                                      |                                     |                               |                             |                  |      |
|                                               |                      |                 |       |                                                      |                                     |                               |                             |                  |      |
|                                               |                      |                 |       |                                                      |                                     |                               |                             |                  |      |
|                                               |                      |                 |       |                                                      |                                     |                               |                             |                  |      |
|                                               |                      |                 |       |                                                      |                                     |                               |                             |                  |      |
|                                               |                      |                 |       |                                                      |                                     |                               |                             |                  |      |
|                                               |                      |                 |       |                                                      |                                     |                               |                             |                  |      |

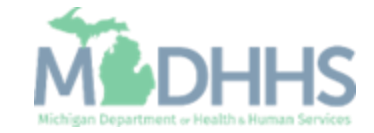

#### Provider Modification: Step 3: Add Primary Specialty

- The newly added Doula specialty will be listed with an 'In Review' status.
- Click Close to return to the business process wizard steps.

| er Portal > Individual Modification   Name:     And Primary Speciality     and Primary Speciality     And Priter By     And Priter By     And Operational Status     And Operational Status     And Operational Status     And Primary Speciality     Interview     And Dita Bate     And Dita Date     And Dita Date     And Dita Date     Interview     And Dita Date     And Dita Date     And Dita Date     And Dita Date     Interview     And Dita Date     Interview     And Dita Date     Interview     Interview                                                                                                    | ← ► Last Login: 23 JA                           | AN, 2023 08:56 AM        |     |           |                          |                                     |                       |                    | Note Pad                              | ) External Links - | ★ My           | Favorites <del>-</del> | 🖨 Print       | 9         |
|----------------------------------------------------------------------------------------------------|-------------------------------------------------|--------------------------|-----|-----------|--------------------------|-------------------------------------|-----------------------|--------------------|---------------------------------------|--------------------|----------------|------------------------|---------------|-----------|
| Add   Primary Speciality  Add   Primary Speciality  Add Pritter By  And Fitter By  And Fitter    | Provider Portal > Individual Modification       |                          |     |           |                          |                                     |                       |                    |                                       |                    |                |                        |               |           |
| Add Primary Speciality   Start Date   And Filter By     And Filter By     And Filter By     And Operational Status     And Operational Status     And Operational Status     And Operational Status     And Operational Status     And Operational Status     And Operational Status     And Operational Status     Active     And Operational Status     Active     And Operational Status     Active     And Titler By     Start Date   Av     Av     Av     Av     And Date     Ard     Ard     Ard     Ard     Ard     Ard     Ard     Ard     Ard     Ard     Ard     Ard     Ard     Ard     Ard     Ard     Ard     Ard     Ard     Ard     Ard     Ard     Ard     Ard     Ard                                                                                                    |                                                 |                          |     |           | Name:                    |                                     |                       |                    |                                       |                    |                |                        |               |           |
| And Filter By     And     Filter By     And     Filter By     And     Filter By     And     Filter By     And     Filter By     And     Filter By     And     Pilter By     And     Pilter By     And     Pilter By     And     Pilter By     And     Pilter By     And     Pilter By     And     Pilter By     And     Pilter By     Start Date   And   And   Pilter Date   And   Pilter Date   Pilter Date <td>lose Add Primary Speciality</td> <td></td> <td></td> <td></td> <td></td> <td></td> <td></td> <td></td> <td></td> <td></td> <td></td> <td></td> <td></td> <td></td>                                                                                                    | lose Add Primary Speciality                     |                          |     |           |                          |                                     |                       |                    |                                       |                    |                |                        |               |           |
| And Filter By     Start Date End Date     Av     Av     Av     Av     Av     Av     Av     Av     Av     Av     Av     Av     Av     Av     Av     Av     Av     Av     Av     Av     Av     Av     Av     Av     Av     Av     Av     Av     Av     Av     Av     Av     Av     Av     Av     Av     Av           Av <td>Specialty/Subspecialty List</td> <td></td> <td></td> <td></td> <td></td> <td></td> <td></td> <td></td> <td></td> <td></td> <td></td> <td></td> <td></td> <td></td>                                                                                                    | Specialty/Subspecialty List                     |                          |     |           |                          |                                     |                       |                    |                                       |                    |                |                        |               |           |
| Start Date<br>AT       End Date<br>AT       Starts<br>AT       Operational Status<br>AT       Inactivation Date<br>AT       Primary Speciality (V/N)<br>AT         Indocessing<br>AT       Indocessing<br>AT       Indocessing<br>AT       Indocessing<br>AT       Indocessing<br>AT       Primary Speciality (V/N)<br>AT       Indocessing<br>AT       Indocessing<br>AT </td <td>Filter By</td> <td></td> <td>And</td> <td>Filter By</td> <td>~</td> <td></td> <td></td> <td>And</td> <td>d Operational Statu</td> <td>Active V</td> <td>O Go</td> <td>💾 Save Fil</td> <td>ters <b>T</b></td> <td>Ay Filter</td>                                                                                                    | Filter By                                       |                          | And | Filter By | ~                        |                                     |                       | And                | d Operational Statu                   | Active V           | O Go           | 💾 Save Fil             | ters <b>T</b> | Ay Filter |
| A▼       A▼       A       A       A▼       A       A       A       A       A       A       A       A       A       A       A       A       A       A       A       A       A       A       A       A       A       A       A       A       A       A       A       A       A       A       A                                                                                                    | Specialty/Subspecialty                          |                          |     |           | Start Date               | End Date                            | Status                | Operational Status | s Inac                                | tivation Date      | Pri            | mary Specialty         | (Y/N)         |           |
| 01/23/2023       12/31/2999       Approved       Active       No         vNo Subspecialty       01/23/2023       12/31/2999       In Review       Yes         vage:       1       Image:       Image:       Image:       View       Yes         view       View       View       View       View       View       View       View         view       View       View                                                                                                    | AV                                              |                          |     |           | <b>▲</b> ▼               | <b>AV</b>                           |                       | <b>▲</b> ▼         | <b>AV</b>                             |                    | <b>AV</b>      |                        |               |           |
| VINO Subspeciality     01/23/2023     12/31/2999     In Review     Yes       Page:     1     Image:     Image:                                                                                                    |                                                 |                          |     |           |                          |                                     | Approved              | Active             |                                       |                    |                |                        |               |           |
| Viewing Page: 1     Image: Good State to Excel     Viewing Page: 1     Image: The state state |                                                 |                          |     |           | 01/23/2023               | 12/31/2999                          | Approved              | Active             |                                       |                    | NO             |                        |               |           |
|                                                                                                    | Doula/No Subspecialty                           |                          |     |           | 01/23/2023<br>01/23/2023 | 12/31/2999<br>12/31/2999            | In Review             | Active Active      | • • • • • • • • • • • • • • • • • • • |                    | No<br>Yes      | ;                      |               |           |
| Page:     Image:     Image: <th></th> <th></th> <th></th> <th></th> <th></th> <th></th> <th>Approved</th> <th>Active</th> <th></th> <th></th> <th></th> <th></th> <th></th> <th></th>                                                                                                    |                                                 |                          |     |           |                          |                                     | Approved              | Active             |                                       |                    |                |                        |               |           |
| ge: 1 O Go Frage Count Save to Excel                                                                                                    | lo Subspecialty                                 |                          |     |           | 01/23/2023               | 12/31/2999                          | In Review             | Active             | 1                                     |                    | N0<br>Vec      | •                      |               |           |
|                                                                                                    | Coula/No Subspecialty                           |                          |     |           | 01/23/2023<br>01/23/2023 | 12/31/2999<br>12/31/2999            | In Review             | Active             | I I                                   |                    | Yes            |                        |               |           |
|                                                                                                    | oula/No Subspecialty                            |                          |     |           | 01/23/2023<br>01/23/2023 | 12/31/2999<br>12/31/2999            | In Review             | Active             | I                                     |                    | Yes            | ;                      | • • • •       |           |
|                                                                                                    | ia/No Subspecialty Page: 1 O Go                 | Page Count Save to Excel |     |           | 01/23/2023               | 12/31/2999<br>12/31/2999<br>Viewing | In Review             | Here               | I .                                   |                    | Ves<br>K First | K Prev                 | > Next        | <b>»</b>  |
|                                                                                                    | a/No Subspecialty<br>Page: 1 O Go i i           | Page Count Save to Excel |     |           | 01/23/2023               | 12/31/2999<br>12/31/2999<br>Viewing | In Review             | neme               |                                       |                    | Yes            | Prev                   | Next          | <b>»</b>  |
|                                                                                                    | bula/No Subspecialty<br>w Page: 1 O Go i i f    | Page Count Save to Excel |     |           | 01/23/2023               | 12/31/2999<br>12/31/2999<br>Viewing | In Review             | neure              |                                       |                    | Ves Ves        | Prev                   | > Next        | *         |
|                                                                                                    | oula/No Subspeciality<br>w Page: 1 O Go 👔 i     | Page Count Save to Excel |     |           | 01/23/2023<br>01/23/2023 | 12/31/2999<br>12/31/2999<br>Viewing | In Review             | J KING             | · · · · · · · · · · · · · · · · · · · |                    | Yes            | Prev                   | > Next        | >>        |
|                                                                                                    | Doula/No Subspeciality<br>aw Page: 1 O Go       | Page Count               |     |           | 01/23/2023               | 12/31/2999<br>12/31/2999<br>Viewing | Approved<br>In Review | Feite              |                                       |                    | Yes            | Prev                   | > Next        | *         |
|                                                                                                    | oula/No Subspecialty<br>w Page: 1 O Go i i f    | Page Count Save to Excel |     |           | 01/23/2023               | 12/31/2999<br>12/31/2999<br>Viewing | p Page: 1             | rent               |                                       |                    | Yee            | Rev Prev               | > Next        | >>        |
|                                                                                                    | oula/No Subspecialty<br>w Page: 1 O Go i i f    | Page Count Save to Excel |     |           | 01/23/2023               | 12/31/2999<br>12/31/2999<br>Viewing | pproved<br>In Review  | Feire              |                                       |                    | Ve<br>K First  | Rev Prev               | > Next        | *         |
|                                                                                                    | oula/No Subspecialty<br>w Page: 1 O Go 🕞 f      | Page Count Save to Excel |     |           | 01/23/2023               | 12/31/2999<br>12/31/2999<br>Viewing | g Page: 1             | rene               |                                       |                    | No<br>Yes      | Prev                   | > Next        | *         |
|                                                                                                    | Doula/No Subspecially<br>ew Page: 1 OGo E       | Page Count               |     |           | 01/23/2023               | 12/31/2999<br>12/31/2999<br>Viewing | In Review             | Tene               |                                       |                    | No<br>Yes      | Prev                   | > Next        | *         |
|                                                                                                    | Doula/No Subspecialty<br>iew Page: 1 O Go       | Page Count               |     |           | 01/23/2023               | 12/31/2999<br>12/31/2999<br>Viewing | In Review             | Tene               |                                       |                    | No<br>Yes      | Prev                   | > Next        | *         |
|                                                                                                    | Doula/No Subspecialty<br>iew Page: 1 O Co       | Page Count               |     |           | 01/23/2023               | 12/31/2999<br>12/31/2999<br>Viewing | In Review             | Tene               |                                       |                    | No<br>Yes      | Prev                   | > Next        | >>        |
|                                                                                                    | Doula/No Subspecialty<br>fiew Page: 1 O Go i fi | Page Count               |     |           | 01/23/2023               | 12/31/2999<br>12/31/2999<br>Viewing | Approved<br>In Review | Terre              |                                       |                    | No<br>Yes      | Prev                   | > Next        | >>        |
|                                                                                                    | Doula/No Subspecialty<br>fiew Page: 1 O Go i fi | Page Count Save to Excel |     |           | 01/23/2023               | 12/31/2999<br>12/31/2999<br>Viewing | Approved<br>In Review | Terre              |                                       |                    | No<br>Yes      | Prev                   | > Next        | *         |
|                                                                                                    | Douta/No Subspecialty<br>iew Page: 1 O Go       | Page Count               |     |           | 01/23/2023               | 12/31/2999<br>12/31/2999<br>Viewing | Approved<br>In Review |                    |                                       |                    | No<br>Yes      | Prev                   | > Next        | *         |
|                                                                                                    | Doula/No Subspecialty<br>iew Page: 1 O Go i i   | Page Count               |     |           | 01/23/2023               | 12/31/2999<br>12/31/2999<br>Viewing | In Review             |                    |                                       |                    | No<br>Yes      | Prev                   | > Next        | *         |

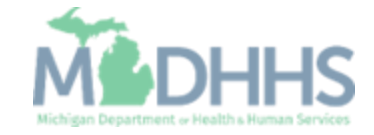

#### Provider Modification: Step 14: Complete Modification Checklist

- The specialty step will show updated.
- Complete any required steps or update any other steps as needed.
- Click step 14 to complete the modification.

| Last Login: 23 JAN, 2023 08:56 AM                       |          |                        |                  |            | hote Pad            | 🔇 External Links 🕶   | ★ My Favorites <del>+</del> | 🖨 Print        | 9    |
|---------------------------------------------------------|----------|------------------------|------------------|------------|---------------------|----------------------|-----------------------------|----------------|------|
| Provider Portal > Individual Modification               |          |                        |                  |            |                     |                      |                             |                |      |
| PI:                                                     |          | Name                   |                  |            |                     |                      |                             |                |      |
| Close Undo Update                                       |          |                        |                  |            |                     |                      |                             |                |      |
| View/Update Provider Data - Individual                  |          |                        |                  |            |                     |                      |                             |                |      |
|                                                         |          |                        |                  |            | Business            | Process Wizard - P   | rovider Data Modif          | ication (Indiv | vidu |
| Step                                                    | Required | Last Modification Date | Last Review Date | Status     | Modification Status | Step Remark          |                             |                |      |
| Step 1: Provider Basic Information                      | Required | 01/23/2023             | 01/23/2023       | Complete   |                     |                      |                             |                |      |
| ) Step 2: Locations                                     | Required | 01/23/2023             | 01/23/2023       | Complete   |                     |                      |                             |                |      |
| Step 3: Specialties                                     | Required | 01/23/2023             | 01/23/2023       | Complete   | Updated             |                      |                             |                |      |
| Step 4: Associate Billing Provider/Other Associations   | Optional | 01/23/2023             | 01/23/2023       | Complete   |                     |                      |                             |                |      |
| Step 5: License/Certification/Other                     | Optional | 01/23/2023             | 01/23/2023       | Complete   |                     |                      |                             |                |      |
| Step 6: Mode of Claim Submission/EDI Exchange           | Required | 01/23/2023             | 01/23/2023       | Complete   |                     |                      |                             |                |      |
| Step 7: Associate Billing Agent                         | Required | 01/23/2023             | 01/23/2023       | Complete   |                     |                      |                             |                |      |
| Step 8: Provider Controlling Interest/Ownership Details | Required | 01/23/2023             | 01/23/2023       | Complete   |                     |                      |                             |                |      |
| Step 9: Taxonomy Details                                | Required | 01/23/2023             | 01/23/2023       | Complete   |                     |                      |                             |                |      |
| Step 10: View Servicing Provider Details                | Optional | 01/23/2023             | 01/23/2023       | Complete   |                     |                      |                             |                |      |
| Step 11: Associate MCO Plan                             | Optional | 01/23/2023             | 01/23/2023       | Complete   |                     |                      |                             |                |      |
| Step 12: 835/ERA Enrollment Form                        | Optional | 01/23/2023             | 01/23/2023       | Incomplete |                     |                      |                             |                |      |
| Step 13: Upload Documents                               | Optional | 01/23/2023             | 01/23/2023       | Complete   |                     |                      |                             |                |      |
| Step 14: Complete Modification Checklist                | Required | 01/23/2023             | 01/23/2023       | Incomplete |                     |                      |                             |                |      |
| Step 15: Submit Modification Request for Review         | Required | 01/23/2023             | 01/23/2023       | Incomplete |                     | Modification Request | has not been Submitted.     |                |      |
| View Page: 1 O Go B Page Count R Save to E              | vcel     |                        | Viewing Page     | :1         |                     |                      | ≪ First                     | > Next         | » I  |

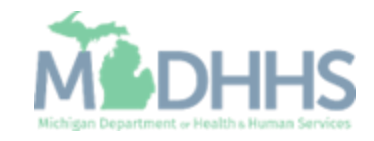

#### Provider Modification: Step 14: Complete Modification Checklist

- Review and select an answer for each required question.
  - Enter comments if necessary.
- Once all questions have been answered click save and close.

| CHAMPS K My Inbox Provider Claims Member PA                                                                                                    |                      |                     |                             |         |        |
|----------------------------------------------------------------------------------------------------|----------------------|---------------------|-----------------------------|---------|--------|
| → Last Login: 23 JAN, 2023 08:56 AM                                                                                                    | Note Pad             | 🔇 External Links 🕶  | ★ My Favorites <del>▼</del> | 🖨 Print | 🕄 He   |
| Provider Portal > Individual Modification > Provider Check List                                                                                                    |                      |                     |                             |         |        |
| זי: Name:                                                                                                    |                      |                     |                             |         |        |
| Close Bave                                                                                                    |                      |                     |                             |         |        |
| Manage Provider Checklist                                                                                                    |                      |                     |                             |         | ^      |
| uestion                                                                                                    |                      | Answer              | Com                         | nents   |        |
| ι <b>ν</b>                                                                                                    |                      | ▲▼                  | <b>*</b>                    |         |        |
| io you need to request a Retro Enrollment Date? If Yes, enter the requested Retro Enrollment Date in the comment field.                                                                                     |                      | Not Comp            | leted 🗸                     |         |        |
| o you accept new patients?                                                                                                    |                      | Not Comp            | leted 🗸                     |         |        |
| o you have ownership interest in other entities reimbursable by Medicaid and/or Medicare? If Yes, provide details in "Add Ownership Details" step.                                                          |                      | Not Comp            | leted 🗸                     |         |        |
| ave you had any malpractice settlement, judgment, or agreement? If yes, enter dollar amount(s) and date(s).                                                                                                 |                      | Not Comp            | leted 🗸                     |         |        |
| you are a Nurse Practitioner, Physician Assistant or Nurse Midwife, a Collaborative Agreement is required. Please provide NPI of participating physician. If you don't have an agreement, please answer y   | es and provide an ex | planation. Not Comp | leted 🗸                     |         |        |
| o you wish to end date your enrollment or association? If yes, what date and to which NPI association?                                                                                                    |                      | Not Comp            | leted 🗸                     |         |        |
| Jental Hygienist or Dental Therapist-Do you have a collaborative agreement in place? If 'Yes', with what NPI? Enter the NPI of the person or physician you have the agreement with. If you don't have an ac | reement, please ans  | wer 'Yes' Not Comp  | leted 🗸                     |         |        |
| nd provide an explanation.                                                                                                    |                      |                     |                             |         |        |
|                                                                                                    |                      | Not Comp            | leted V                     |         |        |
| Je you currently excluded from any Federal Program?                                                                                                    |                      | Not Comp            | leted V                     |         |        |
| ave you ever had a criminal or health-related conviction?                                                                                                    |                      | Not Comp            | leted V                     |         |        |
| ave you ever had a judgment under any false claims act?                                                                                                    |                      | Not Comp            | leted 🗸                     |         |        |
| iave you ever had a program exclusion/debarment?                                                                                                    |                      | Not Comp            | leted 🗸                     |         |        |
| lave you ever had a civil monetary penalty?                                                                                                    |                      | Not Comp            | leted 🗸                     |         |        |
| re you affiliated with a PA 161 program? If yes, please provide the NPI of that program(s) in the comments.                                                                                                 |                      | Not Comp            | leted 🗸                     |         |        |
| Il providers are considered for the Beneficiary Monitoring Program. Do you object to this participation?                                                                                                    |                      | Not Comp            | leted 🗸                     |         |        |
| lave you completed American Pharmacists Assoc's Delivering Medication Therapy Mgmt Services or program approved by Accreditation Council of Pharmacy Education? If yes, then enter what you have            | completed.           | Not Comp            | leted 🗸                     |         |        |
| View Pane: 1 O Co Rano Count Grave to Exect                                                                                                    |                      |                     | K First K Prev              | > Next  | ▶ Last |

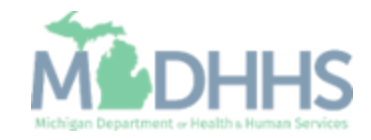

- Step 14 will show updated.
- Click step 15 to submit the modification for approval.
- Step 15 must be completed in order to submit the modification for review and approval.

| Ired         Last Modification Date           ired         01/23/2023           ired         01/23/2023           ired         01/23/2023                                  | ne:<br>Last Review Date<br>01/23/2023<br>01/23/2023                                                                                                    | Status<br>Complete<br>Complete                                                                                                    | Note Pad                                                                                                    | External Links - Step Remark                                                                                                    | ★ My Favorites •<br>Provider Data Modif                                                                                                    | Print                                                                                                    | <b>P</b> H                                                                                                    |
|----------------------------------------------------------------------------------------------------|----------------------------------------------------------------------------------------------------|----------------------------------------------------------------------------------------------------|----------------------------------------------------------------------------------------------------|----------------------------------------------------------------------------------------------------|----------------------------------------------------------------------------------------------------|----------------------------------------------------------------------------------------------------|----------------------------------------------------------------------------------------------------|
| Last Modification Date           ired         Last Modification Date           ired         01/23/2023           ired         01/23/2023           ired         01/23/2023 | me:<br>Last Review Date<br>01/23/2023<br>01/23/2023                                                                                                    | Status<br>Complete<br>Complete                                                                                                    | Busines<br>Modification Status                                                                                                    | s Process Wizard - P<br>Step Remark                                                                                                    | Provider Data Modif                                                                                                    | ication (Ind                                                                                                    | lividua                                                                                                    |
| Ired         Last Modification Date           ired         01/23/2023           ired         01/23/2023           ired         01/23/2023                                  | ne:<br>Last Review Date<br>01/23/2023<br>01/23/2023                                                                                                    | Status<br>Complete<br>Complete                                                                                                    | Busines<br>Modification Status                                                                                                    | s Process Wizard - P<br>Step Remark                                                                                                    | Provider Data Modif                                                                                                    | ication (Ind                                                                                                    | lividua                                                                                                    |
| Last Modification Date           ired         01/23/2023           ired         01/23/2023           ired         01/23/2023                                               | Last Review Date<br>01/23/2023<br>01/23/2023                                                                                                    | Status<br>Complete<br>Complete                                                                                                    | Busines<br>Modification Status                                                                                                    | S Process Wizard - P<br>Step Remark                                                                                                    | Provider Data Modif                                                                                                    | ïcation (Ind                                                                                                    | lividua                                                                                                    |
| Ired         Last Modification Date           of/23/2023         01/23/2023           ired         01/23/2023           ired         01/23/2023                            | Last Review Date<br>01/23/2023<br>01/23/2023                                                                                                    | Status<br>Complete<br>Complete                                                                                                    | Busines<br>Modification Status                                                                                                    | s Process Wizard - P<br>Step Remark                                                                                                    | Provider Data Modif                                                                                                    | ïcation (Ind                                                                                                    | lividua                                                                                                    |
| Ired         Last Modification Date           Ired         01/23/2023           Ired         01/23/2023           Ired         01/23/2023                                  | Last Review Date 01/23/2023 01/23/2023                                                                                                    | Status<br>Complete<br>Complete                                                                                                    | Busines<br>Modification Status                                                                                                    | S Process Wizard - P<br>Step Remark                                                                                                    | Provider Data Modif                                                                                                    | fication (Ind                                                                                                    | lividua                                                                                                    |
| ired         Last Modification Date           ired         01/23/2023           ired         01/23/2023           ired         01/23/2023                                  | Last Review Date 01/23/2023 01/23/2023                                                                                                    | Status       Complete       Complete                                                                                                    | Modification Status                                                                                                    | Step Remark                                                                                                    |                                                                                                    |                                                                                                    |                                                                                                    |
| ired         01/23/2023           ired         01/23/2023           ired         01/23/2023                                                                                | 01/23/2023<br>01/23/2023                                                                                                    | Complete<br>Complete                                                                                                    |                                                                                                    |                                                                                                    |                                                                                                    |                                                                                                    |                                                                                                    |
| ired 01/23/2023<br>ired 01/23/2023                                                                                                    | 01/23/2023                                                                                                    | Complete                                                                                                    |                                                                                                    |                                                                                                    |                                                                                                    |                                                                                                    |                                                                                                    |
| ired 01/23/2023                                                                                                    | 04/00/0000                                                                                                    |                                                                                                    |                                                                                                    |                                                                                                    |                                                                                                    |                                                                                                    |                                                                                                    |
|                                                                                                    | 01/23/2023                                                                                                    | Complete                                                                                                    | Updated                                                                                                    |                                                                                                    |                                                                                                    |                                                                                                    |                                                                                                    |
| nal 01/23/2023                                                                                                    | 01/23/2023                                                                                                    | Complete                                                                                                    |                                                                                                    |                                                                                                    |                                                                                                    |                                                                                                    |                                                                                                    |
| nal 01/23/2023                                                                                                    | 01/23/2023                                                                                                    | Complete                                                                                                    |                                                                                                    |                                                                                                    |                                                                                                    |                                                                                                    |                                                                                                    |
| ired 01/23/2023                                                                                                    | 01/23/2023                                                                                                    | Complete                                                                                                    |                                                                                                    |                                                                                                    |                                                                                                    |                                                                                                    |                                                                                                    |
| ired 01/23/2023                                                                                                    | 01/23/2023                                                                                                    | Complete                                                                                                    |                                                                                                    |                                                                                                    |                                                                                                    |                                                                                                    |                                                                                                    |
| ired 01/23/2023                                                                                                    | 01/23/2023                                                                                                    | Complete                                                                                                    |                                                                                                    |                                                                                                    |                                                                                                    |                                                                                                    |                                                                                                    |
| ired 01/23/2023                                                                                                    | 01/23/2023                                                                                                    | Complete                                                                                                    |                                                                                                    |                                                                                                    |                                                                                                    |                                                                                                    |                                                                                                    |
| nal 01/23/2023                                                                                                    | 01/23/2023                                                                                                    | Complete                                                                                                    |                                                                                                    |                                                                                                    |                                                                                                    |                                                                                                    |                                                                                                    |
| nal 01/23/2023                                                                                                    | 01/23/2023                                                                                                    | Complete                                                                                                    |                                                                                                    |                                                                                                    |                                                                                                    |                                                                                                    |                                                                                                    |
| nal 01/23/2023                                                                                                    | 01/23/2023                                                                                                    | Incomplete                                                                                                    |                                                                                                    |                                                                                                    |                                                                                                    |                                                                                                    |                                                                                                    |
| nal 01/23/2023                                                                                                    | 01/23/2023                                                                                                    | Complete                                                                                                    |                                                                                                    |                                                                                                    |                                                                                                    |                                                                                                    |                                                                                                    |
| ired 01/23/2023                                                                                                    | 01/23/2023                                                                                                    | Complete                                                                                                    | Updated                                                                                                    |                                                                                                    |                                                                                                    |                                                                                                    |                                                                                                    |
| ired 01/23/2023                                                                                                    | 01/23/2023                                                                                                    | Incomplete                                                                                                    |                                                                                                    | Modification Request                                                                                                    | t has not been Submitted.                                                                                                    |                                                                                                    |                                                                                                    |
|                                                                                                    | nal         01/23/2023           ired         01/23/2023           ired         01/23/2023           ired         01/23/2023           ired         01/23/2023           nal         01/23/2023           nal         01/23/2023           inal         01/23/2023           inal         01/23/2023           inal         01/23/2023           inal         01/23/2023 | nal     01/23/2023     01/23/2023       ired     01/23/2023     01/23/2023       ired     01/23/2023     01/23/2023       ired     01/23/2023     01/23/2023       ired     01/23/2023     01/23/2023       ired     01/23/2023     01/23/2023       nal     01/23/2023     01/23/2023       nal     01/23/2023     01/23/2023       nal     01/23/2023     01/23/2023       nal     01/23/2023     01/23/2023       nal     01/23/2023     01/23/2023       nal     01/23/2023     01/23/2023       nal     01/23/2023     01/23/2023 | nal         01/23/2023         01/23/2023         Complete           red         01/23/2023         01/23/2023         Complete           red         01/23/2023         01/23/2023         Complete           red         01/23/2023         01/23/2023         Complete           red         01/23/2023         01/23/2023         Complete           red         01/23/2023         01/23/2023         Complete           nal         01/23/2023         01/23/2023         Complete           nal         01/23/2023         01/23/2023         Complete           nal         01/23/2023         01/23/2023         Complete           nal         01/23/2023         01/23/2023         Complete           nal         01/23/2023         01/23/2023         Complete           nal         01/23/2023         01/23/2023         Complete           nal         01/23/2023         01/23/2023         Complete           nal         01/23/2023         01/23/2023         Complete           nal         01/23/2023         01/23/2023         Complete           nal         01/23/2023         01/23/2023         Complete | nal       01/23/2023       01/23/2023       complete         ired       01/23/2023       01/23/2023       Complete         ired       01/23/2023       01/23/2023       Complete         ired       01/23/2023       01/23/2023       Complete         ired       01/23/2023       01/23/2023       Complete         ired       01/23/2023       01/23/2023       Complete         ired       01/23/2023       01/23/2023       Complete         ired       01/23/2023       01/23/2023       Complete         inal       01/23/2023       01/23/2023       Complete         inal       01/23/2023       01/23/2023       Complete         inal       01/23/2023       01/23/2023       Complete         inal       01/23/2023       01/23/2023       Complete         inal       01/23/2023       01/23/2023       Complete         ired       01/23/2023       01/23/2023       Complete         ired       01/23/2023       01/23/2023       Complete         ired       01/23/2023       Incomplete       Incomplete         ired       01/23/2023       Incomplete       Incomplete         ired       01/23/2023       Incomplete< | nal       01/23/2023       01/23/2023       Complete       Image       Image <td>nal       01/23/2023       01/23/2023       complete       omplete       omplete         11/23/2023       01/23/2023       Complete       Image       Image</td> <td>nal       01/23/2023       01/23/2023       complete       omplete       omplete         1/23/2023       01/23/2023       Complete       Implete       Implete<!--</td--></td> | nal       01/23/2023       01/23/2023       complete       omplete       omplete         11/23/2023       01/23/2023       Complete       Image       Image | nal       01/23/2023       01/23/2023       complete       omplete       omplete         1/23/2023       01/23/2023       Complete       Implete       Implete </td |

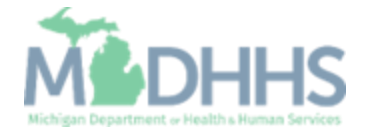

Click Next

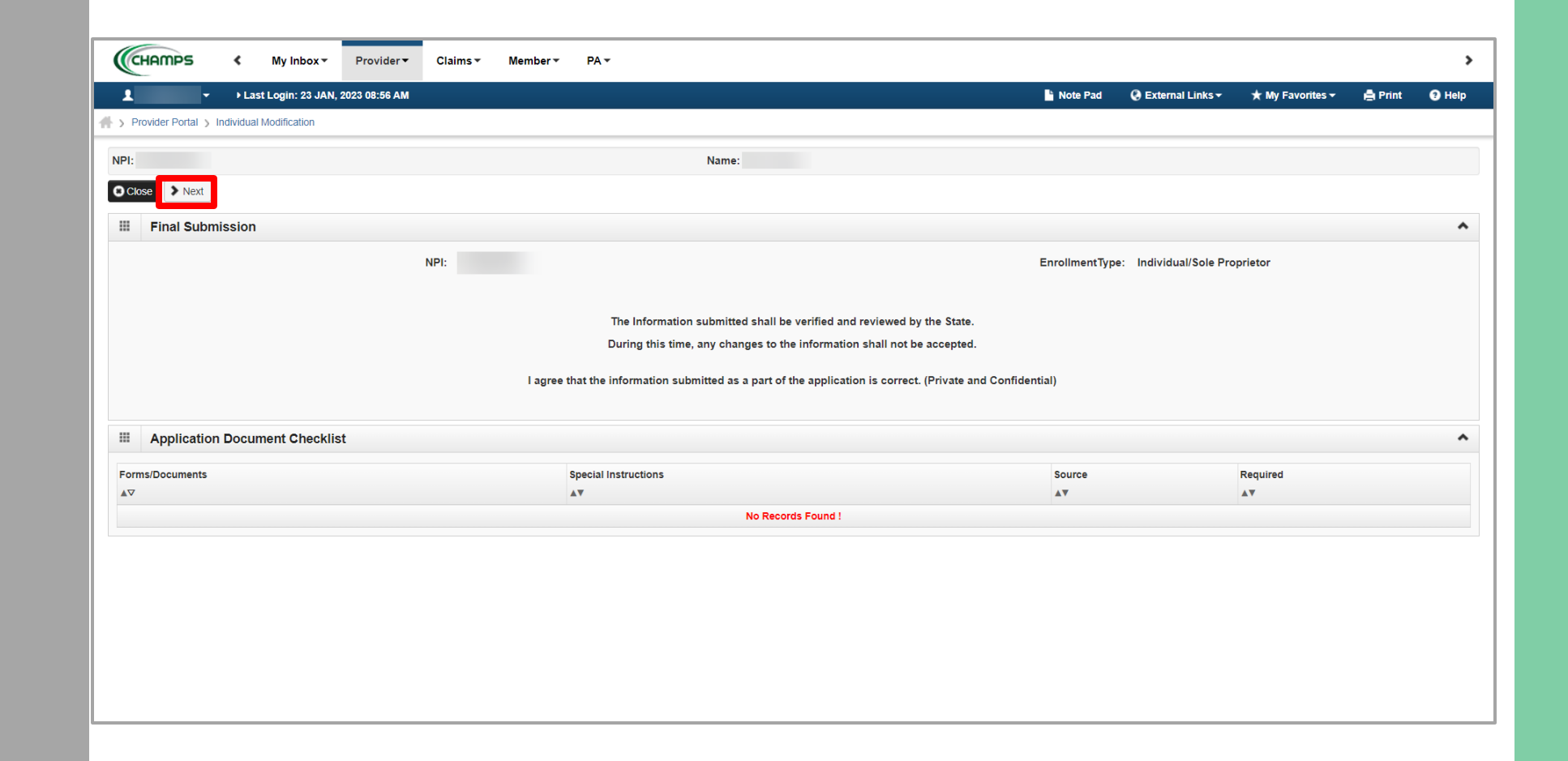

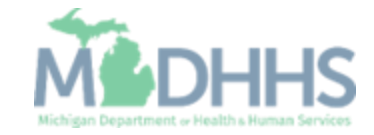

- Read through the entire list of Terms and Conditions.
- Check the box at the end to agree to the Terms and Conditions
- Click 'Submit for Modification'
- Once submitted to the State for review, changes cannot be made to the information

| CHAMPS K My Inbox* Provider* Claims* Member* PA*                                                                                                    | >                                                                                                    |
|----------------------------------------------------------------------------------------------------|----------------------------------------------------------------------------------------------------|
| ▲ + Last Login: 23 JAN, 2023 08:56 AM                                                                                                    | 📓 Note Pad 🛛 🥥 External Links + 🔺 My Favorites + 🌧 Print 🕓 Help                                                                                                    |
| A > Provider Portal > Individual Modification                                                                                                    |                                                                                                    |
| NDI- Name-                                                                                                    |                                                                                                    |
| Cleve     A Cohold for Medification                                                                                                    |                                                                                                    |
|                                                                                                    |                                                                                                    |
| III Final Submission                                                                                                    |                                                                                                    |
| Medical Assistance Provider Enrollment & Trading Partner Agreement - Conditions                                                                                                    | *                                                                                                    |
| In applying for enrollment as a provider or trading partner in the Medical Assistance Program (and programs for which the Michiga                                                                                                    | n Department Of Health and Human Services (MDHHS) is the fiscal intermediary), I represent and certify as follows:                                                                                                    |
| 1. The applicant, and the employer (if applicable), certify that the undersigned has/have the authority to execute this Agree                                                                                                    | ment.                                                                                                    |
| 2. Enrollment in the Medical Assistance Program does not guarantee participation in MDHHS managed care programs not                                                                                                    | does it replace or negate the contract process between a managed care entity and its providers or subcontractors.                                                                                                    |
| 3. All information furnished on this Medical Assistance Provider Enrollment & Trading Partner Agreement form is true and                                                                                                    | omplete.                                                                                                    |
| 4. The providers and fiscal agents of ownership and control information agree to provide proper disclosure of provider's ov                                                                                                    | Trading Partner Provisions                                                                                                    |
| 5. The applicant and the employer agree to provide proper disclosure of any criminal convictions related to Medicare (Title                                                                                                    | 1 Comparion Documents; Standards; Other Documentation. MDHHS makes available certain inbound and outbound Electronic Data Interchange (EDI) transaction sets/formats and associated version. From time to time during the term of this Agreement,                                                                                                    |
| Medicare, Medicaid, or Title XX programs. [42 CFR 455.106 and 42 U.S.C. § 1320a-7]                                                                                                    | MUHHs may mostly supported transaction sets formats. In summiting Transactions to MUHHS, the Trading Partner agrees to contom to MUHHS-assued provider provider publications and MUHHS Companion Guides, incorporated by reference herein, contain specific instructions for conducting each Transaction and as such supplement table of Guides issued under the Standards for Electronic Transactions mandated by the Health Instructions for conducting each Transaction and as such supplement table of Guides issued under the Standards for Electronic Transactions mandated by the Health Instructions for conducting each Transaction and as such supplement table of Guides issued under the Standards for Electronic Transactions mandated by the Health Instructions for conducting each Transaction and as such supplement table of Guides issued under the Standards for Electronic Transactions mandated by the Health Instructions for conducting each Transaction and as such supplement table of Guides issued under the Standards for Electronic Transactions mandated by the Health Instructions for conducting each Transaction and as such supplement table of Guides issued under the Standards for Electronic Transactions mandated by the Health Instructions for conducting each Transaction and as such supplement table of Guides issued under the Standards for Electronic Transactions mandated by the Health Instructions for Conducting each Transaction and as such supplement table of Guides issued under the Standards for Electronic Transactions mandated by the Health Instructions for Conducting each Transaction and the Standards for Electronic Transactions and table and for the Standards for Electronic Transactions and table and table and tab |
| 6.1 agree to read the Medicaid Provider Manual from the Michigan Department Of Health and Human Services (MDHHS),<br>the Medical Assistance Program contained in the manual, provider bulletins and other program notifications.                                                                                                    | For acamp and accountation year or inserv (intravuly a anteniose. The number scongenion subles are non-intenios to be equipated and provide a start of the processing instruction of the processing and the processing and the |
| 7. I agree to comply with the provisions of 42 CFR 455.104, 42 CFR 455.105, 42 CFR 431.107 and Act No. 280 of the Put                                                                                                    | tor EU souvere viii odoument inaurig rainen montation, paa onmas and realed vessions, traunig partier inemation muteris indication indees on exposes to receive and transmission supported by indications supported by indications and the anti-                                                                                                    |
| is allowed.                                                                                                    | As to some, equipment, and services associated with each party spectral uncer this Agreement, the paths get to provide support services automic on a management of the contral services automatic or the services automatic or the |
| • I agree to comply with the requirements of Section 6032 of the Deficit Reduction Act of 2005, codified at section 1902 (a                                                                                                    | International solution (in proceeding of the one), to associate protocol solution calor party, in a one capacital, and protocol and manual incorporation, and and capacital and reliably farmed and manual incorporation. The one capacital and reliably farmed and manual incorporation and reliably farmed and according to calor of an and reliably farmed and manual incorporation. The one capacital and reliably farmed and according to calor of an and reliably farmed and according to calor of an and reliably farmed and manual incorporation. The one calor of an and reliably farmed and manual incorporation and reliably farmed and according to calor of an and reliably farmed and manual incorporation. The one calor of an and reliably farmed and according to calor of an and reliably farmed and according to calor of an and reliably farmed and according to calor of an and reliably farmed and according to calor of an and reliably farmed and according to calor of an and reliably farmed and according to calor of an and reliably farmed and according to calor of an and reliably farmed and according to calor of an and reliably farmed and according to calor of an an and reliably farmed and according to calor of an an and reliably farmed and according to calor of an an and reliably farmed and according to calor of an an and reliably farmed and according to calor of an an and reliably farmed and according to calor of an an an and reliably farmed and according to calor of an an an an an and according to calor of an an an an an an an an an an an an an                                                                                                    |
| 9.1 agree that, upon request and at a reasonable time and place, I will allow authorized state or federal government agent<br>Assistance Program beneficiary. These records also include any service contract(s) I have with any billing agent/service                                                                                                    | A use a relemant.     MDHHS will log all Transactions for the purpose of problem investigation, resolution, and servicing. The Trading Partner is responsible for maintaining and retaining its own records of data submitted to MDHHS. Trading Partners who are healthcare providers will service that advertise is additional to advect the purpose of problem investigation, resolution, and servicing. The Trading Partner is responsible for maintaining and retaining its own records of data submitted to MDHHS. Trading Partners who are healthcare providers                                                                                                    |
| 10. I agree to include a clause in any contract I enter into which allows authorized state or federal government agents access                                                                                                    | period as may be required by MDHHS or other third party payer responsible for claim payment.                                                                                                    |
| under the contract.                                                                                                    | • Integer Inscription in the measurement of the measurement of the     |
| I'l understand that the incentive payment requested using my National Provider Identifier (NPI) number will be made dire                                                                                                    | Transactions must be accepted and reviewed, when appropriate, to obtain MDHHS's response to specific inbound Transactions. The acknowledging party does not attest to the accuracy of the data contained in the transmission, rather, it only confirms receive of the transmission.                                                                                                    |
| <sup>12</sup> I am not currently suspended, terminated, or excluded from the Medical Assistance Program by any state or by the U.S.                                                                                                    | 5. Liability. MOHHS shall not be responsible to the Trading Partner nor amone else for any damages caused by loss, delay, rejection, or any misadventure affecting such electronic information. In addition. MDHHS shall be excused from performing any EDI service or                                                                                                    |
| 13.1 agree to comply with all policies and procedures of the Medical Assistance Program. I also agree that all disputes, incl<br>amended, or in a court of competent jurisdiction. I further agree to reimburse the Medical Assistance Program for all over<br>the second second secon | function, in whole or in part, as a result of an act of God, war, civil disturbance, court order, labor dispute, or other cause beyond its reasonable control, including shortages or fluctuations in electrical power, heat, light, or air conditioning. MDHHS's sole liability to the Trading Partner or to any other person or rently in connection with NDHHS's responsibilities under this Agreement shall be to reprocess information supplied by the Trading Partner or duplicate information from a backup supplied by the Trading Partner or duplicate information from a backup supplicate information from a backup supplicate informat |
|                                                                                                    | Partner upon NDHHS's request which shall be the sole remedy against NDHHS for claimed damage or injury of any nature. NDHHS shall not be liable for any indirect, special, or consequential damages arising out of any access, use, or any reliance upon, the EDI services NDHHS provides to the Trading Partner. NDHHS assumes no responsibility for claims preparation, review, information accuracy, pricing, adjudication, payment, adjustment, accounting, reconciliation or any other matter related to the claims                                                                                                    |
|                                                                                                    | transmitted for delivery to other third party payers. The Trading Partner agrees to defend, indemnify, and hold harmless MDH4S, its Trading Partners, officers, agents, employees, assigns and successors from and against any and all claims, losses, and actions, including all costs and reasonable attorney fees, arising out of electronic Transactions the Trading Partner submits to MDHHS.                                                                                                    |
|                                                                                                    | 4. Standard Transactions<br>All Standard Transactions as defined by HBBA will be conducted by the native area that adventees and formats specified by the Transaction Bules and instructions in the MTLERS Companying Guides. The natives area that when                                                                                                    |
|                                                                                                    | conducting Standard Transactions, they will not change the definition, data condition, or use of a data element or segment in a standard, add data elements or segments to the maximum defined data set, use any code or data elements that are either marked<br>"not used" in the standard's incidementation specification or are not in the standard's incidementation specification is change the meaning or intent of the HIPAA standard's implementation specifications.                                                                                                    |
|                                                                                                    | 7. Testing.<br>All new Tradino Partners will cooperate with MDHHS upon request in testing processes prior to submission of production data. Existing Tradino Partners will cooperate with MDHHS upon request in testing processes for any changes in submission format                                                                                                    |
|                                                                                                    | prior to submission of production files. MDHHS will notify the Trading Partner of the effective date for production data after successful lesting.  Public and Makenet Repurch                                                                                                    |
|                                                                                                    | The parties agree to use reasonable security measures to protect the integrity of data transmitted under this Agreement and to protect this data from unauthorized access. The Trading Partner shall comply with MDHHS data and network security<br>remixments, which must chance from time to time actions are be remixed to the HIBA security remixations.                                                                                                    |
|                                                                                                    | 9. Automatic Amendment for Regulatory Compliance.<br>This & downeed will automatically be amended to consolv with any final regulation or amendment to a final regulation adopted by the U.S. Department of Health and Human Services concerning the subject matter of this Agreement upon the effective date of                                                                                                    |
|                                                                                                    | the final regulation or amendment.                                                                                                    |
|                                                                                                    | Provisions 3 and 8 shall survive termination of this Agreement.                                                                                                    |
|                                                                                                    | The Trading Partner will notify MDHHS of any changes in trading partner information supplied including, but not limited to, the name of the service bureau, billing service, recipient of remittance file, or provider code at least 30 calendar days prior to the effective date of such change.                                                                                                    |
|                                                                                                    |                                                                                                    |
|                                                                                                    | y checking this I certify that I have read and that I agree and accent the enrollment conditions in the Medical Assistance Provider Enrollment & Trading Partner                                                                                                    |
|                                                                                                    | y one-king unit, retering unit, revering unit, reve |

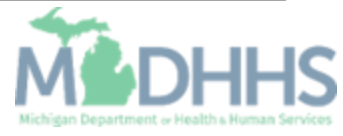

- Step 15 is now complete
- The modification will show it's been submitted.
- The steps that were updated will show an 'In Review' status.

(Note: Optional steps may show as incomplete if you choose not to complete them. This is ok.)

| CHAMPS K My Inbox Provider Claims M                                                                             | ember 🔹 🛛 PA 👻             |                        |                  |            |                      |                             |               |            |
|----------------------------------------------------------------------------------------------------|----------------------------|------------------------|------------------|------------|----------------------|-----------------------------|---------------|------------|
| Last Login: 25 JAN, 2023 08:36 AM                                                                               |                            |                        |                  | Note Pad   | 🚱 External Links 🕶   | ★ My Favorites <del>-</del> | 🚔 Print       | <b>9</b> H |
| Provider Portal > Individual Modification                                                                       |                            |                        |                  |            |                      |                             |               |            |
| 91:                                                                                                    |                            | Name:                  |                  |            |                      |                             |               |            |
| Close Undo Update                                                                                               |                            |                        |                  |            |                      |                             |               |            |
| he Medification Dominant has been automitted for Otate antian. Deturn                                           | 4 - In                     |                        |                  |            |                      |                             |               |            |
| The Modification Request has been submitted for state review. Return                                            | to here to track the statu | s of your request. ×   |                  |            |                      |                             |               |            |
| View/Update Provider Data - Individual                                                                          |                            |                        |                  |            |                      |                             |               |            |
|                                                                                                    |                            |                        |                  | Business P | rocess Wizard - Prov | vider Data Modifi           | cation (Indiv | /idual)    |
| Step                                                                                                    | Required                   | Last Modification Date | Last Review Date | Status     | Modification Statu   | IS                          | Step Remark   |            |
| Step 1: Provider Basic Information                                                                              | Required                   | 01/23/2023             | 01/23/2023       | Complete   |                      |                             | •             |            |
| Step 2: Locations                                                                                               | Required                   | 01/23/2023             | 01/23/2023       | Complete   |                      |                             |               |            |
| Step 3: Specialties                                                                                             | Required                   | 01/23/2023             | 01/23/2023       | Complete   | In Review            |                             |               |            |
| Step 4: Associate Billing Provider/Other Associations                                                           | Optional                   | 01/23/2023             | 01/23/2023       | Complete   |                      |                             |               |            |
| Step 5: License/Certification/Other                                                                             | Optional                   | 01/23/2023             | 01/23/2023       | Complete   |                      |                             |               |            |
| Step 6: Mode of Claim Submission/EDI Exchange                                                                   | Required                   | 01/23/2023             | 01/23/2023       | Complete   |                      |                             |               |            |
| Step 7: Associate Billing Agent                                                                                 | Required                   | 01/23/2023             | 01/23/2023       | Complete   |                      |                             |               |            |
| Step 8: Provider Controlling Interest/Ownership Details                                                         | Required                   | 01/23/2023             | 01/23/2023       | Complete   |                      |                             |               |            |
| Step 9: Taxonomy Details                                                                                        | Required                   | 01/23/2023             | 01/23/2023       | Complete   |                      |                             |               |            |
| Step 10: View Servicing Provider Details                                                                        | Optional                   | 01/23/2023             | 01/23/2023       | Complete   |                      |                             |               |            |
| Step 11: Associate MCO Plan                                                                                     | Optional                   | 01/23/2023             | 01/23/2023       | Complete   |                      |                             |               |            |
|                                                                                                    | Optional                   | 01/23/2023             | 01/23/2023       | Incomplete |                      |                             |               |            |
| Step 12: 835/ERA Enrollment Form                                                                                | Ontheast                   | 01/23/2023             | 01/23/2023       | Complete   |                      |                             |               |            |
| ) Step 12: 835/ERA Enrollment Form<br>] Step 13: Upload Documents                                               | Optional                   |                        |                  |            |                      |                             |               |            |
| ) Step 12: 835/ERA Enrollment Form<br>) Step 13: Upload Documents<br>) Step 14: Complete Modification Checklist | Required                   | 01/23/2023             | 01/23/2023       | Complete   | In Review            |                             |               |            |

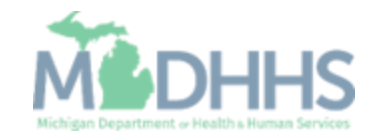

# As of January 1, 2023, Doula providers may begin to enroll in CHAMPS as an Individual/Sole enrollment type.

#### Enroll as a Provider

Once the doula application is approved providers may complete the CHAMPS application.

MDHHS Doula Registry website

Enroll in a Medicaid Health Plan if you wish to be reimbursed for services provided to individuals enrolled in Medicaid Health Plans. Enroll/Credential with a Medicaid Health Plan

 $\Box$ 

Provider Enrollment Instructions and User Guides: <u>www.Michigan.gov/MedicaidProv</u> iders >> Provider Enrollment

#### Check Eligibility

Prior to rendering services providers will need to verify Medicaid eligibility. Policy: <u>Medicaid Provider Manual</u>, Beneficiary Eligibility Chapter. Once eligibility is established, data from MDHHS is available via the CHAMPS Eligibility Inquiry.

If the beneficiary is enrolled in a Medicaid Health Plan (MHP) providers must ensure they are enrolled with the MHP.

CHAMPS Eligibility Instructions and User Guides: www.Michigan.gov/MedicaidProv iders >> CHAMPS>> Eligibility and Enrollment

#### Prior Authorization (if needed)

Additional visits, beyond the limits in policy, may be requested through the prior authorization (PA) process.

PA requirements for Medicaid Health Plan (MHP) enrollees may differ from those required for Fee-for-Service (FFS) beneficiaries. Providers should contact the individual MHPs regarding their authorization requirements.

CHAMPS Prior Authorization Resources and User Guides: <u>www.Michigan.gov/MedicaidPro</u> <u>viders</u> >> CHAMPS>> <u>Prior</u> <u>Authorization</u>

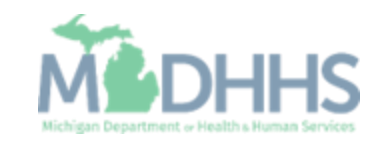

# Next Steps Pathway to Providing Medicaid Covered Doula Services

# Next Steps Pathway to Providing Medicaid Covered Doula Services

#### **Render Services**

It is the expectation that doula services be provided face-to-face with the beneficiary. Prenatal and postpartum services may be delivered via telehealth. Doula providers will be expected to adhere to the current MDHHS telemedicine policy. (refer to <u>MMP 22-47</u>)

Doula services may include a maximum of six total visits during the prenatal and postpartum periods and one visit for attendance at labor and delivery. All prenatal and postpartum visits must be at least a minimum of 20 minutes in duration with a beneficiary to be considered eligible for reimbursement.

#### Submit the FFS Claim or MHP Encounter

All FFS claims submitted and accepted are processed through CHAMPS. Providers billing to MHP will need to submit an encounter to the appropriate plan.

# Billing Requirements for Services Provided Within the Clinic Setting

FQHCs, RHCs, THCs, and Tribal FQHCs must use the ASC X12N 837I institutional format when submitting electronic claims for services performed by doulas within the clinic's scope of services.

# Clinic Billing Requirements for Services Provided Outside the Clinic Setting

FQHCs, RHCs, THCs, and Tribal FQHCs may bill for covered doula services in settings other than the clinic office, such as in the beneficiary's home or hospital setting. Services must be billed separately using their non-clinic Type 2 specialty enrolled NPI on a professional claim format (CMS 1500/837P).

CHAMPS Direct Data Entry (DDE) Claim Resources and User Guides: www.Michigan.gov/MedicaidProviders >> CHAMPS>>Claims and Encounters

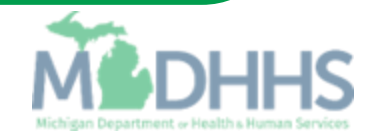

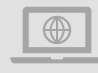

MDHHS website: <a href="http://www.michigan.gov/medicaidproviders">www.michigan.gov/medicaidproviders</a>

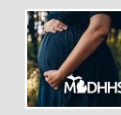

**Doula Initiative website:** <u>https://www.michigan.gov/mdhhs/keep-</u> <u>mi-healthy/maternal-and-infant-health/mdhhs-doula-initiative</u>

# Provider Resources

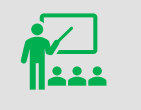

We continue to update our Provider Resources: CHAMPS Resources
Listserv Instructions
Provider Alerts

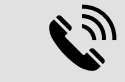

Provider Support:

ProviderSupport@Michigan.gov

1-800-292-2550

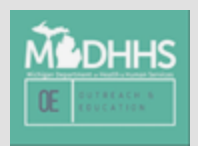

Thank you for participating in the Michigan Medicaid Program

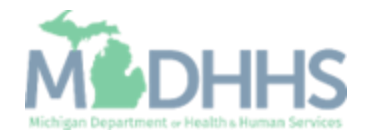